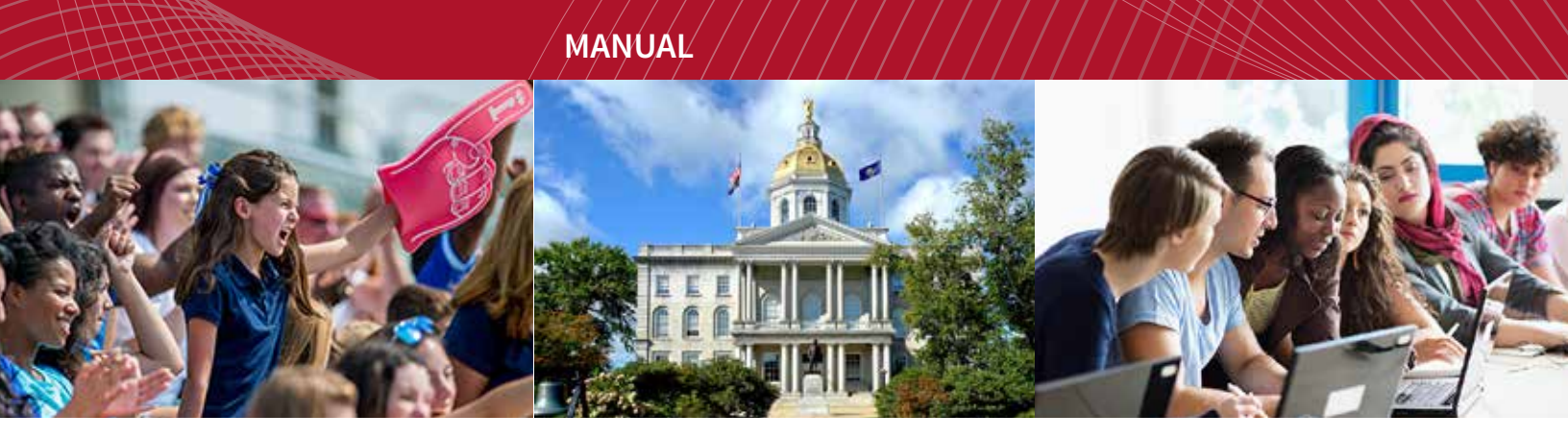

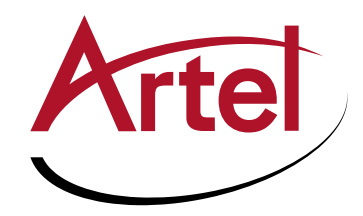

# **INFINITYLINK ILC170**

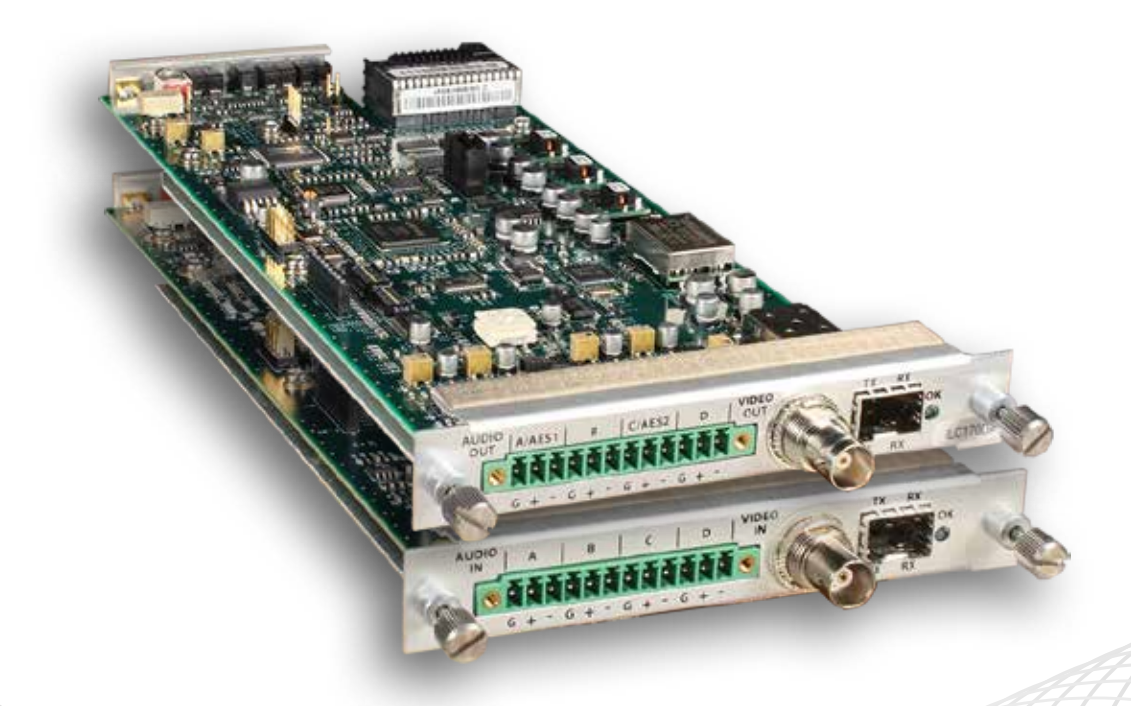

Analog Video and 4 Channel Audio to SD-SDI and SD-SDI to Analog Video with 4 Channel Audio Installation and Operations Manual

WWW.ARTEL.COM

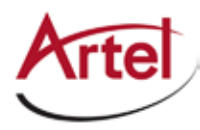

# **ILC170 Function Modules**

Analog Video and 4 Channel Audio to SD-SDI and SD-SDI to Analog Video with 4 Channel Audio

## **Installation and Operations Manual**

Document Number: AR200-006070-C00\_A Released: November, 2016

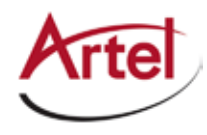

### COPYRIGHT

This manual is produced and copyrighted by Artel Video Systems Corporation. Any use or reproduction of the contents of this manual without the prior written consent of Artel Video Systems Corporation is strictly prohibited.

#### NOTICE

All title and copyrights to this document are owned by Artel Video Systems Corporation. No part of the contents of this document may be reproduced or transmitted in any form or by any means without the written permission of Artel Video Systems Corporation.

Artel Video Systems Corporation shall not be liable for errors contained herein. Artel Video Systems Corporation shall not be liable for any damages whatsoever, including, without limitation, damages for loss of business profits, business interruption, loss of business information, or other pecuniary loss arising out of the use of this documentation even if Artel Video Systems Corporation has been made aware of the possibility of such damages.

Information contained in this document is subject to change without notice. While every effort is made to ensure that the information is accurate as of the publication date, users are reminded to update their use of this document with documents published by Artel Video Systems Corporation subsequent to this date. Updates may be available at www.artel.com or by contacting Artel Video Systems Corporation.

Third-party product information is for informational purposes only, and constitutes neither an endorsement nor a recommendation. Artel Video Systems Corporation assumes no responsibility with regard to the performance of the third-party products.

Copyright © 2016 by Artel Video Systems Corporation ALL RIGHTS RESERVED Printed in U.S.A.

Artel Video Systems Corporation 5B Lyberty Way Westford, MA 01886 (978) 263-5775

www.artel.com

#### Revision history for the ILC170 Function Modules Installation and Operations Manual.

| Revision History                                                        |                    |                |                  |  |  |  |  |
|-------------------------------------------------------------------------|--------------------|----------------|------------------|--|--|--|--|
| Revision         Document Number         Date         Reason for Change |                    |                |                  |  |  |  |  |
| А                                                                       | AR200-006070-C00_A | November, 2016 | Initial release. |  |  |  |  |

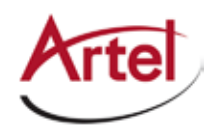

# **Table of Contents**

## **About This Manual**

| Audience                | ix |
|-------------------------|----|
| Related Documentation   | ix |
| Symbols and Conventions | x  |
| Artel Customer Service  | x  |
|                         |    |

## **ILC170 Function Modules**

| Information About the ILC170                               | 1  |
|------------------------------------------------------------|----|
| ILC170 Laser Warnings                                      | 2  |
| Understanding and Using the ILC170AD                       | 2  |
| ILC170AD Functional Description                            | 4  |
| Signal Paths                                               | 4  |
| Video Input                                                | 5  |
| Audio Input                                                | 5  |
| Electrical Output                                          | 5  |
| Optical Output                                             | 5  |
| ILC170AD Overview                                          | 6  |
| Configuring the ILC170AD                                   | 7  |
| Configuring Video Functions with DIP Switch SW1            | 8  |
| Configuring Audio Characteristics with DIP Switch SW2      | 9  |
| Configuring Audio Termination with DIP Switch SW4          | 11 |
| Configuring Analog Video Termination with Slide Switch SW5 | 11 |
| Configuring Peak Analog Audio Level with Rotary Switch SW6 | 12 |
| Installing the ILC170 Modules and SFP                      | 13 |
| Cabling the ILC170 Modules                                 | 15 |
| Cabling the Audio Connections                              | 16 |
| Cabling the Electrical Video Connections                   | 16 |
| Cabling the Optical Video Connections                      | 16 |
| Adjusting the ILC170AD Video Gain and Equalization         | 16 |
| Monitoring the ILC170AD Operations                         | 18 |
| Understanding the ILC170AD Status LEDs                     | 18 |
| Using the ILC170AD Monitor Jack                            | 20 |
| Understanding and Using the ILC170DA                       | 21 |
| ILC170DA Functional Description                            | 22 |
| Signal Paths                                               | 23 |
| Optical Video Input and Output                             | 23 |
| Electrical Video Input                                     | 23 |
| Electrical Video Output                                    | 23 |
| Audio Output                                               | 23 |
| ILC170DA Overview                                          | 24 |
| Configuring the ILC170DA                                   | 26 |
| Configuring Video Functions with DIP Switch SW1            | 26 |
| Configuring Audio Characteristics with DIP Switch SW2      | 28 |
| Configuring Peak Analog Audio Level with Rotary Switch SW4 | 29 |
| Installing and Cabling the ILC170DA                        | 30 |

| Monitoring the ILC170DA Operations               |    |
|--------------------------------------------------|----|
| Understanding the ILC170DA Status LEDs           |    |
| Using the ILC170DA Monitor Jack                  |    |
| Removing the SFP, Audio Cable, and ILC170 Module | 35 |
| Removing the SFP                                 |    |
| Removing the Audio Cable Connector               |    |
| Removing the ILC170 Module                       |    |

## Index

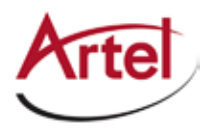

# **About This Manual**

This manual provides instructions for installing, configuring, and operating the ILC170 function modules.

## Audience

This manual is intended for the following trained and qualified service personnel who are responsible for installing and operating the ILC170:

- System installer
- Hardware technician
- System operator

## **Related Documentation**

The following documentation contains material related to the ILC170 function module:

| Document                                                          | Provides                                                                                                    |
|-------------------------------------------------------------------|----------------------------------------------------------------------------------------------------|
| ILC170AD Data Sheet                                               | Product operating and environmental specifications, and regulatory conformance information.                       |
| ILC170DA Data Sheet                                               | Product operating and environmental specifications, and regulatory conformance information.                       |
| ILC170AD Quick Start                                              | Product configuration information and descriptions of the front panel status LED operations.                      |
| ILC170DA Quick Start                                              | Product configuration information and descriptions of the front panel status LED operations.                      |
| InfinityLink IL6000 Chassis Installation<br>and Operations Manual | Overview and installation instructions for the InfinityLink IL6000 chassis options, including the following:      |
|                                                                   | <ul> <li>IL6000 chassis—Installation of this 4-slot chassis, power supplies,<br/>and function modules.</li> </ul> |
| InfinityLink IL6000 Media Transport Chassis<br>Data Sheet         | Overview of the InfinityLink IL6000 chassis options.                                                              |
| IL Manager Setup and Operations Manual                            | Overview and operating instructions for the IL Manager element management system.                                 |

## **Note:** To obtain the latest versions of this manual and the documents listed in this section, go to www. artel.com.

## **Symbols and Conventions**

This manual uses the following symbols and conventions:

#### Caution

A caution means that a specific action you take or fail to take could cause harm to the equipment or to the data transmission.

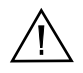

#### Warning

A warning describes an action you take or fail to take that could result in death, serious physical injury, or destruction of property.

**Note:** Important related information, reminders, and recommendations.

Italics—used for emphasis, for indicating the first occurrence of a new term, and for book titles

- 1. Numbered list—where the order of the items is important
  - Bulleted list—where the items are of equal importance and their order is unimportant

## **Artel Customer Service**

You can reach Customer Service by e-mail at customercare@artel.com or by telephone:

In the US call (800) 225-0228, then select 1 for technical support.

Outside the US call (978) 263-5775, then select 1 for technical support.

When requesting assistance, please be ready to provide the following information:

- Your name and telephone number
- Product model and serial number
- Brief description of the problem
- List of symptoms
- Steps you have already taken to try to resolve the problem

#### If the product is damaged

If any portion of the unit is damaged, forward an immediate request to the delivering carrier to perform an inspection of the product and to prepare a damage report. Save the container and all packing materials until the contents are verified.

Concurrently, report the nature and extent of the damage to Artel Customer Service so that action can be initiated to either repair or replace the damaged items.

Do not return any items to Artel until you obtain instructions from Customer Service.

Report the problem or deficiency to Customer Service along with the model number and serial number. Upon receipt of this information, Artel will provide service instructions, or a *Return Authorization Number* and shipping information.

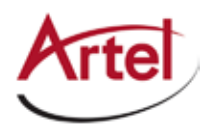

**ILC170 Function Modules** 

Analog Video and 4 Channel Audio to SD-SDI and SD-SDI to Analog Video with 4 Channel Audio

## **Information About the ILC170**

#### Chassis Compatibility: IL6000

This manual introduces the ILC170 function modules which are available in the following models:

- ILC170AD—Converts NTSC or PAL analog video and audio to 270 Mb/s Component SD-SDI (SMPTE 259M) with embedded audio. For more information about this module, see the "Understanding and Using the ILC170AD" section on page 2.
- ILC170DA—Converts optically received 270 Mb/s Component SD-SDI to composite analog video (NTSC or PAL) and de-embeds audio to analog or AES audio digital. This module can also be used to repeat the received optical signal. For more information about this module, see the "Understanding and Using the ILC170DA" section on page 21.

You can use the modules separately or as a set. When used as a set, these modules ensure full TV-1 RS250-C Short Haul analog performance over a true SMPTE 259M SD-SDI optical transport link.

Provisioning and monitoring of the ILC170 modules is accomplished using DIP switches, LEDs, front panel monitor jack, or Artel's IL Manager, which is an element management system (for more information, see the *IL Manager Setup and Operations Manual*). The modules also have a set of major and minor alarms for indicating problems related to the power supplies, optics, temperature, and input signals.

Both ILC170 modules can interoperate with other InfinityLink function modules and other SDI optical transmitters and receivers.

## **ILC170 Laser Warnings**

The SFP module used in the ILC170 has a transmitter that contains a Class 1 laser. You must adhere to the standard safety practices for handling a Class 1 laser product, including the following warning.

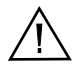

#### Warning

Never stare directly into a fiber optic connector.

Although the light used in most fiber optic transmissions is not visible to the naked eye, potentially harmful levels of radiation may be present at the optical output ports and unconnected transmit fiber ends.

Failure to observe this warning could result in personal injury.

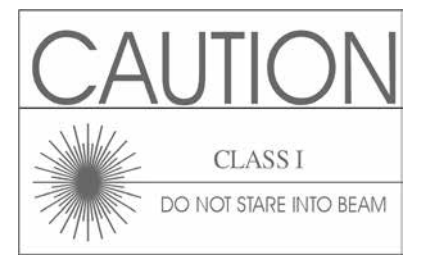

## **Understanding and Using the ILC170AD**

The ILC170AD uses advanced high performance 12-bit video processing with adaptive 3D comb filters to convert NTSC-M or PAL-B/G analog composite video into ITU-R BT.601/656 compliant, 525 or 625 line, 4:2:2 component digital video. The ILC170AD converts four channels of analog audio sampled at 48 kHz and then embeds the signals as either 20-bit or 24-bit samples into the digital video per SMPTE 272M for a total of four analog channels. You can insert the audio into any one of the four groups.

Using the backplane to provide jumper-free connections, you can add additional audio channel groups by cascading the ILC170AD digital output into one or more ILC150E audio embedders (see the *ILC150E Function Module Installation and Operations Guide*). This allows up to 16 audio channels (all four SMPTE 272M groups) to be embedded into a single IL6000 4-slot chassis. An SFP installed in the final ILC150E module provides the optical output of the combined signals.

The ILC170AD front panel monitor jack can output either analog or digital video. When set to analog, you can check the incoming analog video for signal level and quality using conventional analog video equipment. Setting the monitor jack to digital enables you to use digital video test equipment to check the converted video in 270 Mb/s SDI format with embedded audio.

The ILC170AD features include the following:

- Single card composite video and analog audio to SDI conversion with optical transmitter (electricalto-optical)
- Converts composite video (NTSC/PAL) to SDI (SMPTE 259M):
  - Analog composite 75 Ohm video input BNC

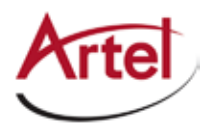

- Automatic NTSC-M or PAL-B/G format detection
- 12-bit video composite to 10-bit component digital processing
- Advanced, adaptive 3D comb filter color separation
- Comprehensive Vertical Blanking Interval (VBI) data handling (Closed Captioning, Vertical Interval Test Signal, Vertical Interval Timecode, ...)
- Adjustable cable equalization for up to 300 meters with automatic or manual gain
- SMPTE 259M SD-SDI 270 Mb/s output
- Converts analog audio to AES and embed into SDI:
  - Balanced 600 Ohm analog audio inputs (4)
  - SMPTE 272M 20 bit or 24 bit, 48 kHz audio embedding
- Use with ILC170DA for optical transport of analog video and audio (exceeds TV-1 and ANSIT1.502 short haul specification)
- Optical transport using industry-standard optics as follows:
  - WDM (1310 nm, 1550 nm)
  - CWDM
  - DWDM per ITU G694.1 Channels 21-60

This section contains the following topics:

- ILC170AD Functional Description (page 4)
- ILC170AD Overview (page 6)
- Configuring the ILC170AD (page 7)
- Installing the ILC170 Modules and SFP (page 13)
- Cabling the ILC170 Modules (page 15)
- Adjusting the ILC170AD Video Gain and Equalization (page 16)
- Monitoring the ILC170AD Operations (page 18)

## ILC170AD Functional Description

This sections provides a functional description of the ILC170AD, including the functional block diagram shown in Figure 1.

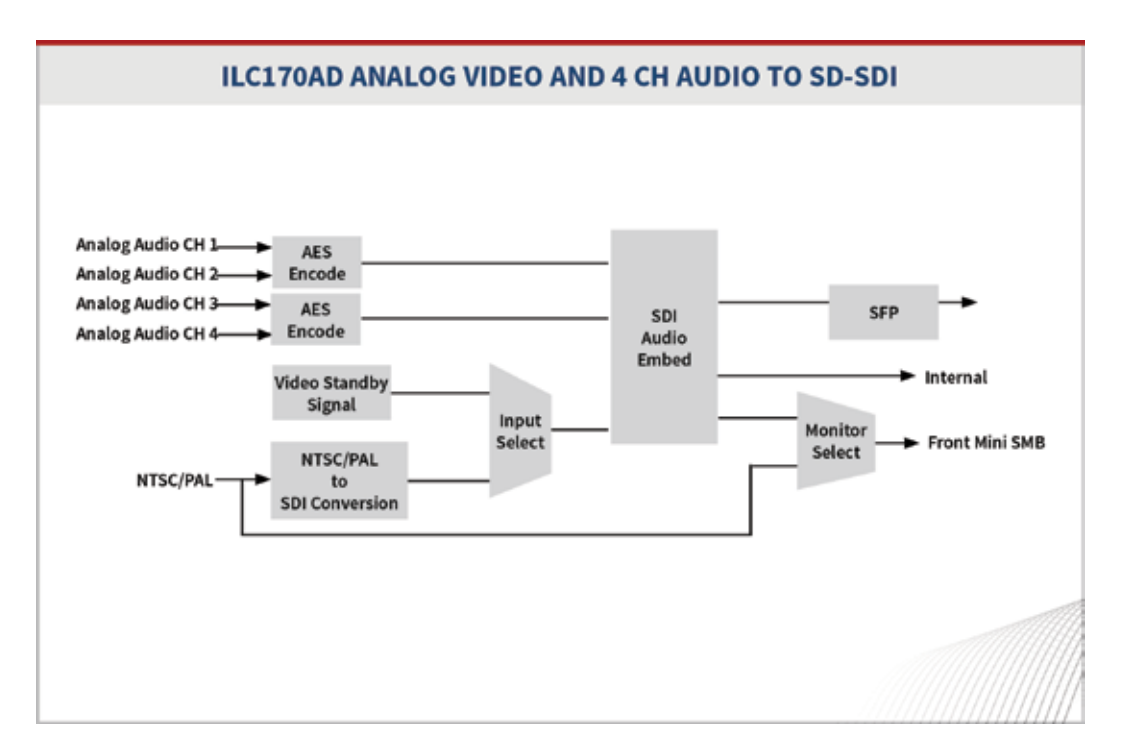

#### Figure 1. ILC170AD Module Functional Block Diagram

This sections includes the following topics:

- Signal Paths (page 4)
- Video Input (page 5)
- Audio Input (page 5)
- Electrical Output (page 5)
- Optical Output (page 5)

#### **Signal Paths**

The ILC170AD receives an electrical composite analog video signal (either NTSC or PAL), which it converts to component digital video and then formats it into SDI (SMPTE 259M). The ILC170AD also receives four balanced analog audio signals and converts them into two AES-3 digital audio signals that it embeds into the SDI digital video. The SFP module on the ILC170AD converts the resulting digital video signal to an optical video signal.

In addition to providing the optical SDI signal, the ILC170AD output is available to other cards in the host chassis. For example, you could use the output of the ILC170AD as one of the inputs to a ILC274M multiplexer (see the *ILC274 Function Modules Installation and Operations Guide*).

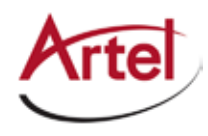

#### Video Input

The ILC170AD accepts video signals through the 75 Ohm BNC connector located on the rear panel of the module. This connector is the only source of analog video for the ILC170AD. When no video is available on the selected input, the ILC170AD enables the standby video generator, which you can configure for one of the following signal types:

- Grey screen at 525 lines (NTSC) or 625 lines (PAL) into which audio can be embedded
- Non-video keepalive

Use the non-video keepalive signal to keep the optical link alive when an application requires that the standby video generator not produce a detectable video signal (you cannot embed audio into the non-video keepalive signal). Other function modules in the host chassis, such as the ILC103A, detect the keep-alive signal and signal that it is intentionally being sent across the optical link. Whenever the ILC170AD transmits the grey screen or the non-video keepalive signal, the TX LED on the front panel illuminates yellow.

#### Audio Input

The ILC170AD accepts audio signals through a quad three-pin terminal block that consists of 12 pins. This terminal accepts up to four balanced analog audio signal inputs, each with a positive (+), negative (-), and ground (G) connector. The four balanced analog audio inputs are organized as two stereo pairs; left & right channels. You terminate each input with either a nominal 600 Ohms or a high impedance input (see the "Configuring Audio Termination with DIP Switch SW4" section on page 11).

The ILC170AD converts the analog signals to digital signals with 24-bit audio A/Ds sampling at a rate of 48 kHz. The digitized signals are then encoded into an AES-3 stream that the ILC170AD embeds into the digital video in either 20-bit or 24-bit format.

An eight-position rotary switch allows you to set the A/D 0 dBFS level from +10 dBm to +24 dBm into 600 Ohms in 2 dB steps (see the "Configuring Peak Analog Audio Level with Rotary Switch SW6" section on page 12). You can also use Artel's element management system, IL Manager, to set the 0 dBFS level (see the *IL Manager Installation and Operations Guide*).

#### **Electrical Output**

The ILC170AD outputs a copy of the SDI electrical signal to the backplane for use by other modules in the host chassis.

The front-panel monitor jack is a mini 75 Ohm SMB connector that allows you to monitor either the analog composite video input or the ILC170AD SDI digital video output. When adjusting cable equalization, the monitor jack provides a view of the analog video signal.

#### **Optical Output**

A single SFP socket on the ILC170AD provides the optical interface. Optical performance is dependant the quality of your optical fiber and fiber interconnects, and on the selected SFP, which must be specifically qualified by Artel to pass video signals. The SFP modules use LC/PC connectors. Consult Artel for available SFP options.

## ILC170AD Overview

Figure 2 provides a view of the major components of the ILC170AD.

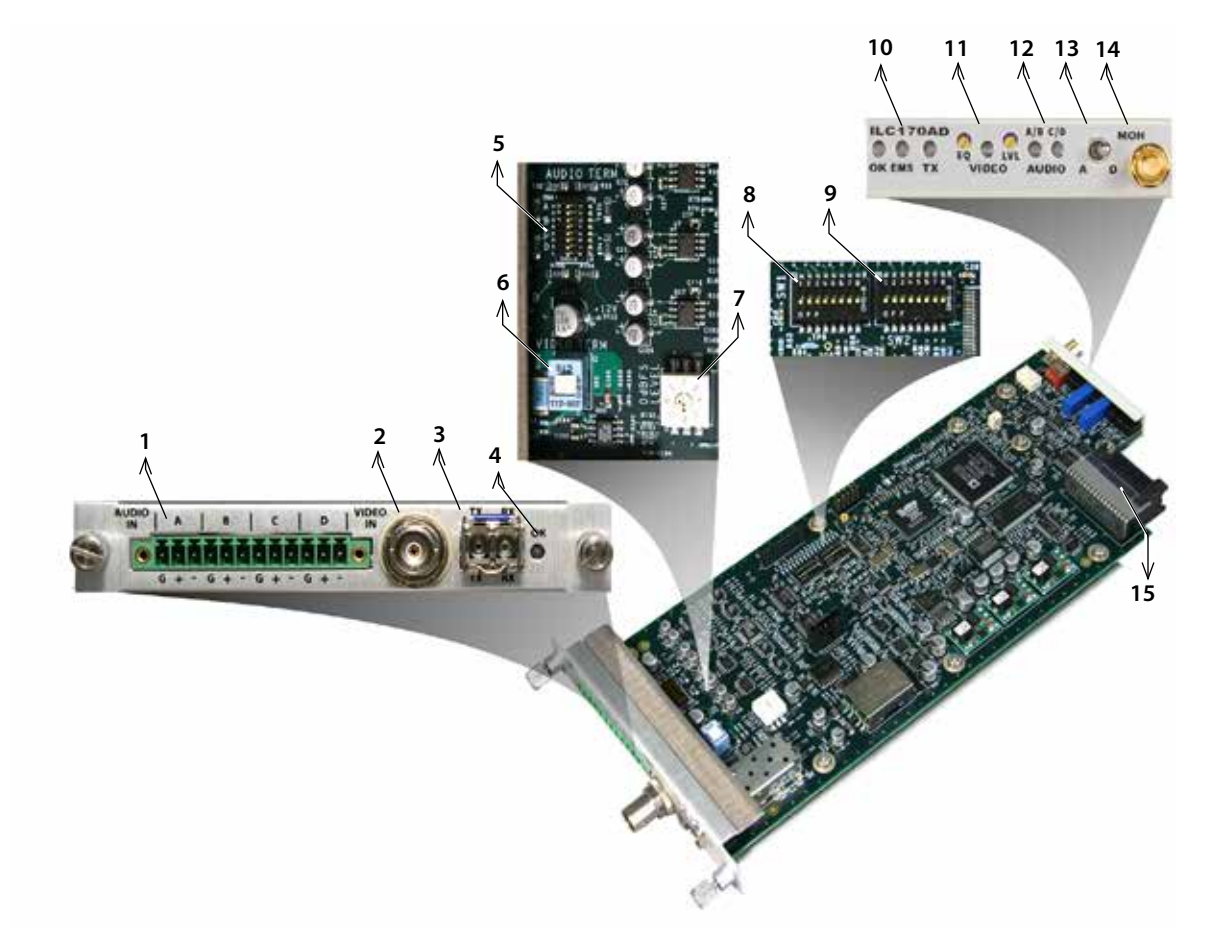

#### Figure 2. ILC170AD Module Major Components

Table 1 describes the components called out in Figure 2.

| ltem | ILC170AD Element                                                                                                    | for details, see                                    |
|------|----------------------------------------------------------------------------------------------------|-----------------------------------------------------|
| 1    | Rear panel quad three-pin terminal block for audio input (an audio connector is provided that enables screw-on cable connections). | Cabling the Audio Connections (page 16)             |
| 2    | Rear panel BNC connector for analog video input.                                                                                   | Cabling the Electrical Video Connections (page 16)  |
| 3    | Rear panel SFP socket for the transmit (TX) optical connection.                                                                    | Cabling the Optical Video Connections<br>(page 16)  |
| 4    | Rear panel alarm indicator LED (OK).                                                                                               | Understanding the ILC170AD Status<br>LEDs (page 18) |

| Table 1. | ILC170AD Elements   |
|----------|---------------------|
|          | ILCI/0/(D LICINCING |

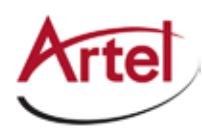

| ltem | ILC170AD Element                                                                                                    | for details, see                                                        |
|------|----------------------------------------------------------------------------------------------------|-------------------------------------------------------------------------|
| 5    | Audio termination DIP switch SW4.                                                                                                    | Configuring Audio Termination with DIP<br>Switch SW4 (page 11)          |
| 6    | Video termination switch SW5.                                                                                                    | Configuring Analog Video Termination with Slide Switch SW5 (page 11)    |
| 7    | Peak audio level rotary switch SW6.                                                                                                    | Configuring Peak Analog Audio Level<br>with Rotary Switch SW6 (page 12) |
| 8    | Video control switch SW1.                                                                                                    | Configuring Video Functions with DIP<br>Switch SW1 (page 8)             |
| 9    | Audio control switch SW2.                                                                                                    | Configuring Audio Characteristics with<br>DIP Switch SW2 (page 9)       |
| 10   | <ul> <li>Front panel status LEDs:</li> <li>OK—Alarm indicator.</li> <li>EMS—Element management system indicator.</li> <li>TX—Transmit signal indicator.</li> </ul>                                                     | Understanding the ILC170AD Status<br>LEDs (page 18)                     |
| 11   | Front panel manual cable equalization (EQ) and level (LVL) adjustments.                                                                                                    | Adjusting the ILC170AD Video Gain and Equalization (page 16)            |
| 12   | <ul> <li>Front panel audio status LEDS:</li> <li>AUDIO A/B—Analog audio signal indicator for Channel<br/>A and Channel B.</li> <li>AUDIO C/D—Analog audio signal indicator for Channel<br/>C and Channel D.</li> </ul> | Understanding the ILC170AD Status<br>LEDs (page 18)                     |
| 13   | Front panel Monitor Source Select switch:<br>• A—Analog video input signal.<br>• D—SDI output signal after audio embedding.                                                                                            | Using the ILC170AD Monitor Jack (page 20)                               |
| 14   | Front panel monitor mini 75 Ohm SMB output jack (MON).                                                                                                    |                                                                         |
| 15   | Backplane connector—Provides power to the module,<br>allows the module to share signals with other function<br>modules, and is used for alarm and management signals.                                                  | N/A                                                                     |

#### Table 1. ILC170AD Elements (Continued)

## **Configuring the ILC170AD**

This section describes how to configure the operation of the ILC170AD. You must configure the module while it is out of the host chassis because the configuration DIP switches are mounted to the top of the module PCB.

DIP switches SW1, SW2, and SW4, slide switch SW5, and rotary switch SW6 are located on top of the ILC170AD PCB (see Figure 15) and determine the operating configuration of the ILC170AD as follows.

• Switch SW1—Controls various video functions, such as the video characteristics (AGC, pedestal, standby signal type, and line rate) and the loss of video alarm.

- Switch SW2—Enables audio embedding and controls various audio characteristics (such as the destination group), the SFP alarm enable, 20- or 24-bit audio resolution, and the EMS enable.
- Switch SW4—Controls the termination of the analog audio input signals.
- Switch SW5—Controls the termination of the analog video input signal.
- Switch SW6—Controls the peak analog audio level that the ILC170AD can manage without clipping.

Artel ships the ILC170AD configured as follows:

- Analog audio source with 600 Ohm termination
- Analog video source with 75 Ohm termination
- Automatic gain control enabled
- Analog video pedestal enabled
- 24-bit audio resolution, +20 dBm (600 Ohms) peak audio level without clipping
- Audio embed enabled into destination group #1
- Analog video enabled through the BNC connector
- SDI grey field, at the NTSC rate, enabled if no video is present
- Audio mode set to 24 bits
- Alarm enabled for no SFP present
- Alarm disabled for no video present
- EMS override enabled (IL Manager can change the ILC170AD configuration)

This section contains the following topics:

- Configuring Video Functions with DIP Switch SW1 (page 8)
- Configuring Audio Characteristics with DIP Switch SW2 (page 9)
- Configuring Audio Termination with DIP Switch SW4 (page 11)
- Configuring Analog Video Termination with Slide Switch SW5 (page 11)
- Configuring Peak Analog Audio Level with Rotary Switch SW6 (page 12)

#### **Configuring Video Functions with DIP Switch SW1**

Switch SW1 controls the various video functions of the ILC170AD, such as the video AGC, pedestal, and the standby signal type. This switch also enables or disables the loss of video alarm function.

Figure 3 shows the ILC170AD configuration switch SW1 located on top of the PCB.

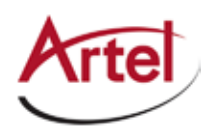

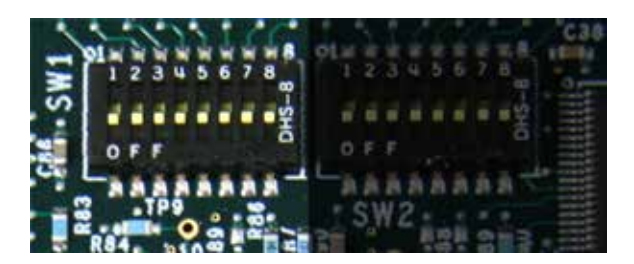

#### Figure 3. ILC170AD Configuration Switch SW1

Table 2 describes the DIP switch SW1 configuration options. The factory-set configuration settings are shown in bold type.

|                  |                     | Position |     |    |    |    |     |     |            |
|------------------|---------------------|----------|-----|----|----|----|-----|-----|------------|
| Function         | Selected Operation  | S1       | S2  | S3 | S4 | S5 | S6  | S7  | <b>S</b> 8 |
| Pedestal ON      | Enabled             | ON       |     |    |    |    |     |     |            |
|                  | Disabled            | OFF      |     |    |    |    |     |     |            |
| Video AGC        | Enabled             |          | ON  |    |    |    |     |     |            |
|                  | Disabled            |          | OFF |    |    |    |     |     |            |
| Reserved         | Must be ON          |          |     | ON | ]  |    |     |     |            |
| Reserved         | Must be ON          |          |     |    | ON |    |     |     |            |
| Reserved         | Must be ON          |          |     |    |    | ON |     |     |            |
| Standby Signal   | SDI Grey screen     |          |     |    |    |    | ON  | ]   |            |
|                  | Non-video keepalive |          |     |    |    |    | OFF |     |            |
| SDI grey field   | 525 lines (NTCSC)   |          |     |    |    |    |     | ON  | -          |
| standby signal   | 625 lines (PAL)     |          |     |    |    |    |     | OFF |            |
| Alarm on Loss of | Disabled            |          |     |    |    |    |     |     | ON         |
| VIDEO            | Enabled             |          |     |    |    |    |     |     | OFF        |

#### Table 2. DIP Switch SW1 Settings

#### Configuring Audio Characteristics with DIP Switch SW2

Switch SW2 enables audio embedding and controls the various audio characteristics of the ILC170AD, such as the destination group and audio resolution. This switch also enables the EMS override and SFP alarm functions.

Figure 4 shows the ILC170AD configuration switch SW2 located on top of the PCB.

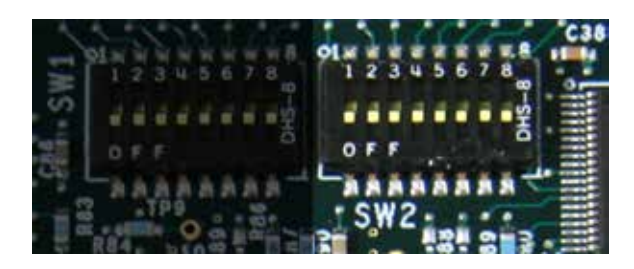

#### Figure 4. ILC170AD Configuration Switch SW2

Table 3 describes the DIP switch SW2 configuration options. The factory-set configuration settings are shown in bold type.

|              |                                                                                          | Position |    |     |            |     |            |     |     |
|--------------|------------------------------------------------------------------------------------------|----------|----|-----|------------|-----|------------|-----|-----|
| Function     | Selected Operation                                                                       | S1       | S2 | S3  | <b>S</b> 4 | S5  | <b>S</b> 6 | S7  | S8  |
| Audio Embed  | Enabled                                                                                  | ON       |    |     |            |     |            |     |     |
|              | Disabled                                                                                 | OFF      |    |     |            |     |            |     |     |
| Reserved     | Must be ON                                                                               |          | ON |     |            |     |            |     |     |
| Audio        | Group 1                                                                                  |          |    | ON  | ON         | ]   |            |     |     |
| Destination  | Group 2                                                                                  |          |    | OFF | ON         | ]   |            |     |     |
|              | Group 3                                                                                  |          |    | ON  | OFF        | 1   |            |     |     |
|              | Group 4                                                                                  |          |    | OFF | OFF        | ]   |            |     |     |
| Audio Mode   | 24 bits                                                                                  |          |    |     |            | ON  |            |     |     |
|              | 20 bits                                                                                  |          |    |     |            | OFF |            |     |     |
| Reserved     | Must be ON                                                                               |          |    |     |            |     | ON         |     |     |
| SFP Alarms   | Enabled                                                                                  |          |    |     |            |     |            | ON  |     |
|              | Disabled                                                                                 |          |    |     |            |     |            | OFF |     |
| EMS Override | Enabled: IL Manager can change<br>the ILC170AD module<br>configuration.                  |          |    |     |            |     |            |     | ON  |
|              | Disabled: IL Manager cannot<br>change the ILC170AD module<br>configuration. <sup>1</sup> |          |    |     |            |     |            |     | OFF |

#### Table 3.DIP Switch SW2 Settings

1. If the module is operating in EMS Override mode, as indicated by a green OK LED on the front panel, then the EMS Override DIP switch has no effect until you use IL Manager to take the module out of override mode and set it to local mode (see the *IL Manager Setup and Operations Guide*).

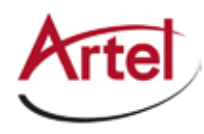

#### Configuring Audio Termination with DIP Switch SW4

Switch SW4 sets the termination of the analog audio input signals to either 600 Ohms or high impedance. Figure 5 shows the ILC170AD configuration switch SW4 located on top of the PCB.

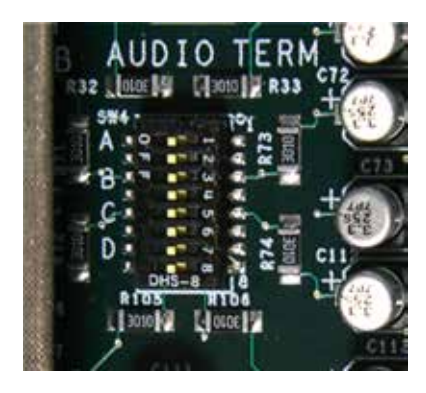

#### Figure 5. ILC170AD Configuration Switch SW4

Table 4 describes the DIP switch SW4 configuration options. The factory-set configuration settings are shown in bold type.

|          |                    | Position |    |     |            |     |    |     |    |
|----------|--------------------|----------|----|-----|------------|-----|----|-----|----|
| Function | Selected Operation | S1       | S2 | S3  | <b>S</b> 4 | S5  | S6 | S7  | S8 |
| Audio A  | 600 Ohms           | ON       |    |     |            |     |    |     |    |
|          | High-Z             | OFF      |    |     |            |     |    |     |    |
| Reserved | Must be ON         |          | ON |     |            |     |    |     |    |
| Audio B  | 600 Ohms           |          |    | ON  |            |     |    |     |    |
|          | High-Z             |          |    | OFF |            |     |    |     |    |
| Reserved | Must be ON         |          |    |     | ON         | 1   |    |     |    |
| Audio C  | 600 Ohms           |          |    |     |            | ON  | ]  |     |    |
|          | High-Z             |          |    |     |            | OFF | 1  |     |    |
| Reserved | Must be ON         |          |    |     |            |     | ON |     |    |
| Audio D  | 600 Ohms           |          |    |     |            |     |    | ON  |    |
|          | High-Z             |          |    |     |            |     |    | OFF |    |
| Reserved | Must be ON         |          |    |     |            |     |    |     | ON |

#### Table 4. DIP Switch SW4 Settings

#### **Configuring Analog Video Termination with Slide Switch SW5**

Slide switch SW5 sets the termination of the ILC170AD analog video input signal to either 75 Ohms or high impedance.

Figure 6 shows the ILC170AD configuration switch SW5 located on top of the PCB.

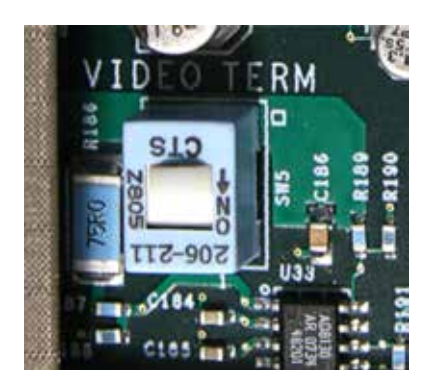

#### Figure 6. ILC170AD Configuration Switch SW5

The possible settings for SW5 are as follows with the factory-set configuration setting shown in bold type:

- **ON**—75 Ohms
- OFF—High impedance

#### **Configuring Peak Analog Audio Level with Rotary Switch SW6**

Rotary switch SW6 controls the peak analog audio level that the ILC170AD can manage without clipping. The peak audio level is referred to as 0 dB Full Scale (0dBFS). The information that follows provides an understanding of the 0dBFS concept and how you can adjust for it on the ILC170AD.

When analog audio is converted to digital, the audio is represented by a series of binary values. The highest signal that can be represented occurs when the values are either all zeros or all ones. Attempting to exceed these values causes the audio waveform to be clipped and distorted. The maximum level is called full scale and all audio levels can be described as levels below the full-scale value. If the signal is just at full scale, it is called 0 dBFS. A normal operating level might be -18 dBFS or 18 dB below clipping.

The rotary switch on the ILC170AD allows the input analog voltage level to be matched to the correct digital level. This switch setting is expressed as the peak audio input in dBm (into 600 Ohms) required to reach 0 dBFS. If the peak program level in a typical installation is defined as +20 dBm, then when the switch is set to position 5, a tone at the +20 dBm peak level is converted to a digital signal at 0 dBFS.

When set to embed analog audio, the AUDIO A/B and AUDIO C/D LEDs on the ILC170AD front panel represent the audio status for channels A and B and channels C and D. Normally, these LEDs should be green. If the peak level reaches to between -6dBFS and -1dBFS, the LEDs will turn yellow (or flash yellow). If they flash red repeatedly, the audio peak level is higher than -1dBFS, and the audio program is risking, or experiencing, clipping.

Figure 7 shows the ILC170AD configuration switch SW6 located on top of the PCB.

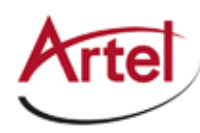

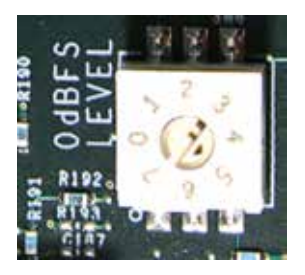

#### Figure 7. ILC170AD Configuration Switch SW6

**Note:** When using the ILC170AD with the ILC170DA, set the peak audio level rotary switches on both function modules to the same setting to achieve unity gain.

The rotary switch is calibrated with the input terminated in 600 Ohms. Table 5 describes the rotary switch SW6 configuration options.

| _ |          |                  |          |                   |
|---|----------|------------------|----------|-------------------|
|   | Position | Peak Audio Level | Position | Peak Audio Level  |
|   | 0        | +10 dBm          | 4        | +18 dBm           |
|   | 1        | +12 dBm          | 5        | +20 dBm (default) |
|   | 2        | +14 dBm          | 6        | +22 dBm           |
|   | 3        | +16 dBm          | 7        | +24 dBm           |

Table 5.Rotary Switch SW6 Settings

### Installing the ILC170 Modules and SFP

The ILC170 and associated SFP are hot swappable, enabling you to safely install them while power is applied to the host chassis. Use the information that this section contains to install either a ILC170AD or a ILC170DA module. Before you install either module type, see the ILC170 data sheet for a detailed description of the product specifications including environmental requirements that you must adhere to when installing the modules.

To install a ILC170 in the host chassis (see Figure 8), perform the following steps:

- 1. From the back of the chassis, remove the two screws that secure the blank tray to one of the unused function module slots (if necessary). Use any available function module slot.
- 2. Slide the ILC170 into the slot using the printed circuit board guide rails located on both sides of the slot.
- 3. Push the ILC170 in until it is firmly seated into the backplane and flush with the chassis.
- 4. Tighten the two mounting screws that secure the module to the chassis.
  - **Note:** Failure to properly secure the ILC170 to the chassis with the two mounting screws can result in disconnecting the module from the backplane when you attach a cable to the monitor jack located on the front panel.

- 5. Install the SFP into the ILC170 (handle on top as shown in Figure 8). Push the SFP into the socket located on the right side of the function module until it is firmly seated into the socket.
  - **Note:** (ILC170AD only) When the "SFP missing" alarm is enabled and you do not install an SFP, the TX status LED located on the ILC170AD front panel flashes. See Table 6 for other LED status indications.
  - **Note:** (ILC170DA only) When the video source is set to "SFP optical receiver" and you do not install an SFP, the RX status LED located on the ILC170DA front panel flashes. See Table 11 for other LED status indications.
- 6. Repeat this procedure for each ILC170 module that you are installing in the host chassis.

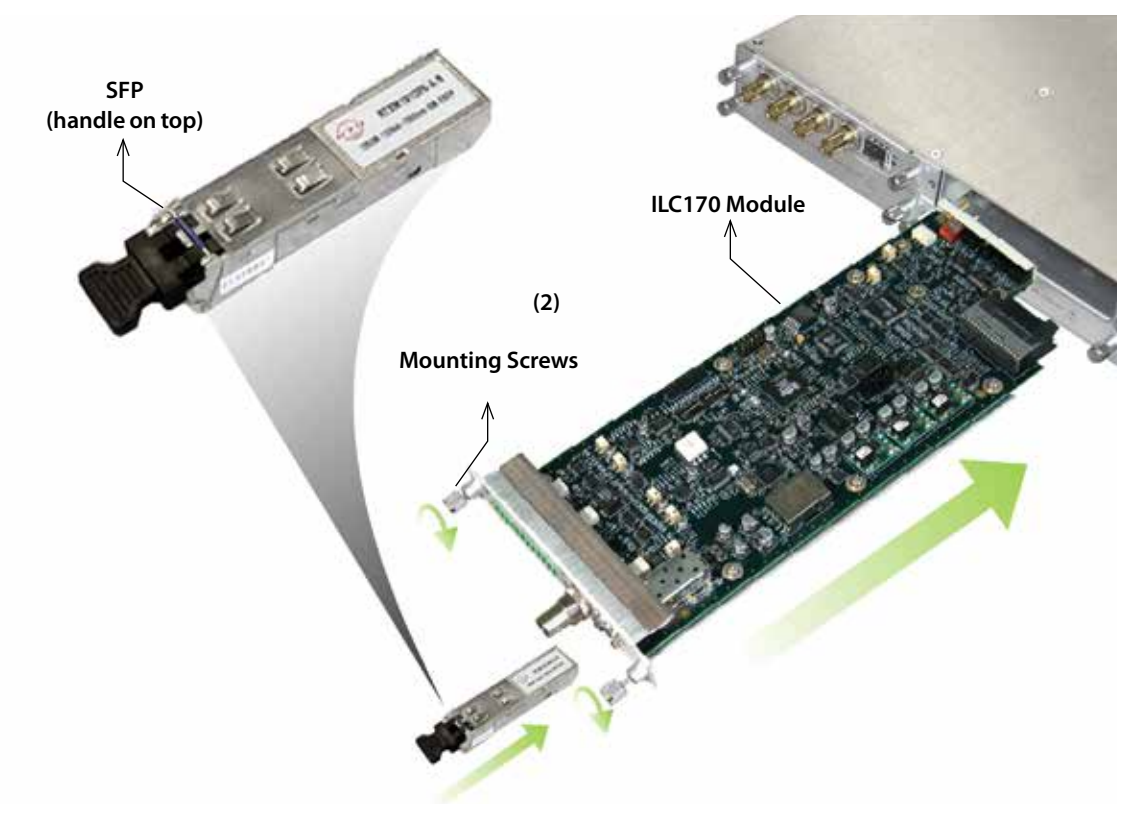

Figure 8. ILC170 Module and SFP Installation

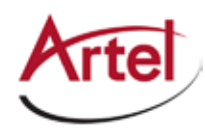

7. Insert the audio cable connector into the module's cable connector as shown in Figure 9.

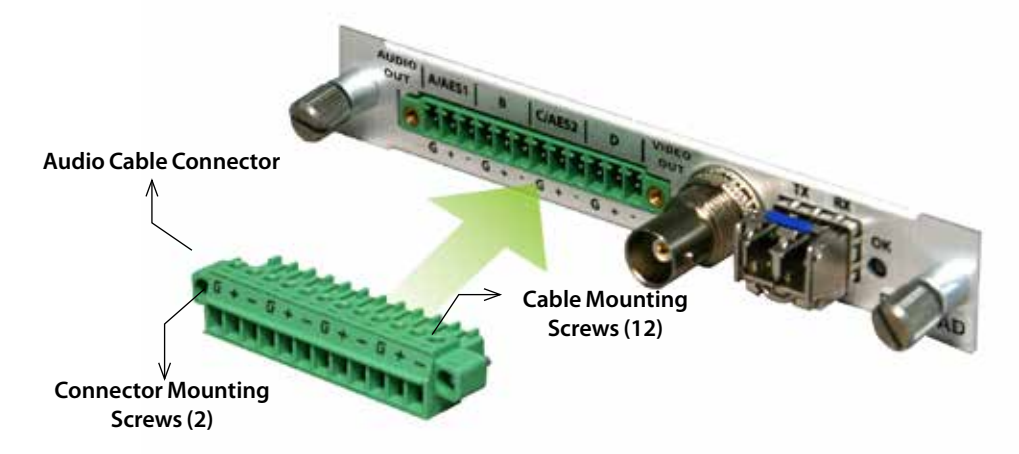

#### Figure 9. ILC170 Audio Cable Connector

- 8. Secure the audio cable connector to the module using the two connector mounting screws.
- 9. Use the cable mounting screws to secure the audio cable connections described in the "Cabling the Audio Connections" section on page 16.
- **Note:** Insert a blank tray in any unused chassis module slots to maintain proper ventilation.

## **Cabling the ILC170 Modules**

The ILC170 allows you to transmit and receive signals over electrical and fiber optic cable connections. The cabling configuration that you use depends on your application. You can have electrical in and out, optical in and out, or any combination of the two. Use the information that this section contains to cable either a ILC170AD or a ILC170DA module. The electrical and optical connectors are located on the rear panel of the ILC170 (see Figure 10).

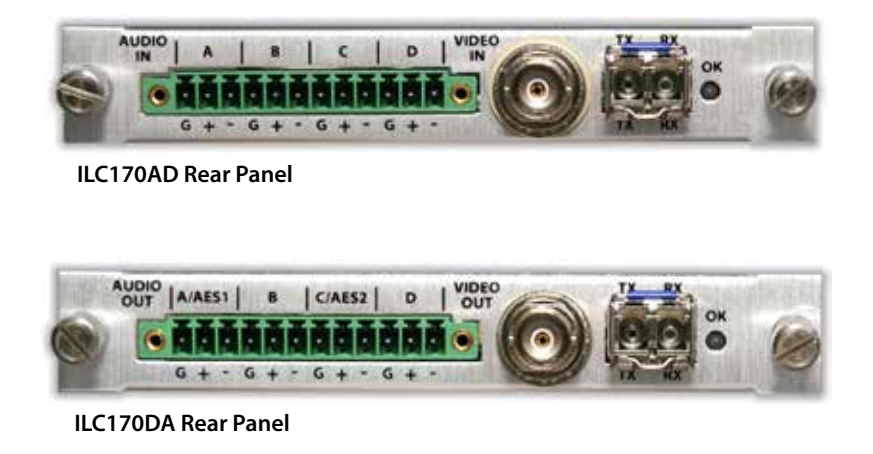

#### Figure 10. ILC170 Electrical and Optical Connectors

**Note:** When handling fiber optic cables, adhere to the standard safety practices for handling a Class 1 laser product (see "ILC170 Laser Warnings" section on page 2).

This section contains the following topics:

- Cabling the Audio Connections (page 16)
- Cabling the Electrical Video Connections (page 16)
- Cabling the Optical Video Connections (page 16)

#### **Cabling the Audio Connections**

Use the cable mounting screws on the audio connector (see Figure 9) to secure the audio cable connections described in this section.

**Note:** (ILC170DA only) When you provision the ILC170DA to provide digital AES-3 audio, only two of the four outputs are used; stereo pair #1 is supplied to channel A and AES stereo pair #2 is supplied to channel C.

#### **Cabling the Electrical Video Connections**

To connect to the BNC connector on the ILC170AD and ILC170DA, use a high quality 75 Ohm precision video coax cable, such as Belden 1694A or Belden 8281 cable.

#### **Cabling the Optical Video Connections**

Use a single mode fiber when connecting to the LC connectors of the ILC170AD and ILC170DA SFPs.

To cable the optical connections, perform the following tasks:

- 1. Remove the SFP safety plug that protects the TX and RX ports. Cover any unused optical port to keep the port clean.
- 2. Cable the optical connections as follows:
  - Receive signal—Connect the fiber optic cable between the source device's optical transmit connector and the SFP receive optical connector (RX) on the ILC170DA.
  - Transmit signal—Connect the fiber optic cable between the destination device's optical receive connector and the SFP transmit optical connector (TX) on the ILC170AD or ILC170DA.

## Adjusting the ILC170AD Video Gain and Equalization

The ILC170AD allows you to adjust the video gain and equalization of the video signal using the potentiometers located on the front panel (see Figure 11) as follows:

- Video Equalization (EQ)—Equalizes the input signal coming into the VIDEO INPUT BNC connector. The cable should be a Belden 8281, Belden 1694A or equivalent, which can be equalized for up to 300 m (984 ft). When the VIDEO EQ potentiometer is turned full counterclockwise, the gain is flat (i.e. there is no equalization).
- Video Level (LVL)—Adjusts the input level of an analog video signal by ±3 dB for 100 IRE.

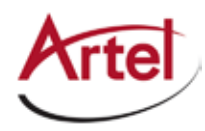

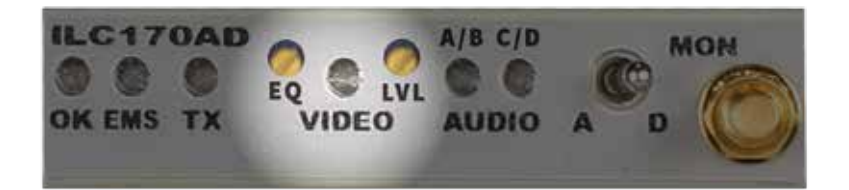

#### Figure 11. ILC170AD Video Gain and Equalization Potentiometers

To adjust the video gain and cable equalization, perform the following tasks:

- 1. Connect the source video cable to the video input BNC connector (VIDEO IN) located on the rear panel.
- 2. Connect a test pattern generator with a multi-burst test pattern to the source end of the video cable. Figure 12 illustrates a multi-burst video test pattern.
- 3. Connect a calibrated video waveform monitor or vector scope terminated with 75 R to the monitor jack (MON) located on the front panel.
- 4. Set the monitor source select switch located on the front panel to analog video (A).
- 5. Set the cable equalization by turning the EQ potentiometer until the signal attains a flat frequency response (the frequency bursts are of the same amplitude as shown in Figure 12). Adjust the EQ potentiometer as follows:
  - Decrease the amount of cable equalization—Turn the potentiometer counterclockwise.
  - Increase the amount of cable equalization—Turn the potentiometer clockwise.

If cable equalization is not required, skip ahead to Step 6.

- 6. Adjust the video input level by turning the LVL potentiometer until you achieve a 1 V peak-to-peak difference from the sync tip to the white bar as measured from the video monitor jack (MON). Adjust the LVL potentiometer as follows:
  - Increase the signal level—Turn the VIDEO LVL potentiometer clockwise.
  - Decrease the signal level—Turn the LVL potentiometer counterclockwise.

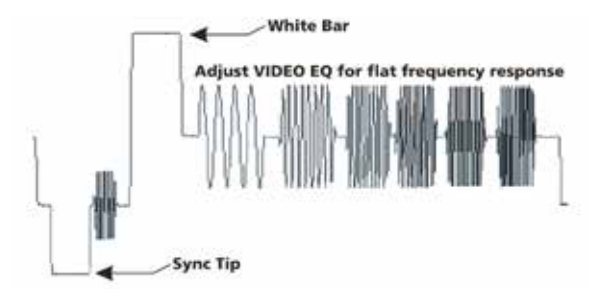

Figure 12. Multi-Burst Video Test Pattern

## Monitoring the ILC170AD Operations

You monitor the operation of the ILC170AD using the status LEDs and monitor jack located on the front panel of the modules (see Figure 13).

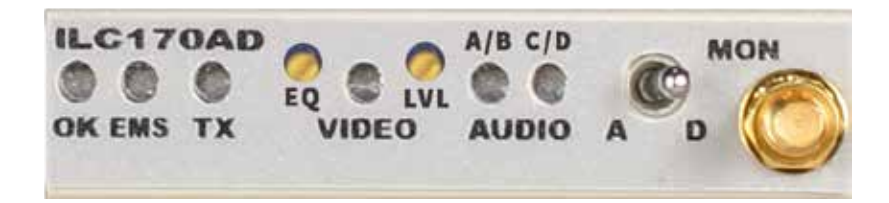

#### Figure 13. ILC170AD Status LEDs and Monitor Jack

**Note:** You can also use Artel's element management system, IL Manager, to monitor the module operations (see the *IL Manager Setup and Operations Manual*).

This section contains the following topics:

- Understanding the ILC170AD Status LEDs (page 18)
- Using the ILC170AD Monitor Jack (page 20)

#### **Understanding the ILC170AD Status LEDs**

Table 6 describes the different states of the ILC170AD status LEDs as shown in Figure 13.

| LED                                   | Indicates              | State                                                                                       | Description                                                                                                    | Alarms | Action                                                                                                   |
|---------------------------------------|------------------------|---------------------------------------------------------------------------------------------|----------------------------------------------------------------------------------------------------|--------|----------------------------------------------------------------------------------------------------|
| OK<br>(also<br>located on             | The ILC170AD<br>status | Off If power is applied to the system,<br>an internal fault with the<br>ILC170AD may exist. |                                                                                                    | None   | Replace the ILC170AD.                                                                                    |
| the rear<br>panel (see<br>Figure 10)) |                        | Green                                                                                       | Normal operation.                                                                                                    | None   | Check other Status LEDs.                                                                                 |
|                                       |                        | Yellow                                                                                      | If no other status LEDs indicate a<br>minor alarm, then a temperature<br>alarm is indicated.                                                                                | Minor  | Check for adequate inlet and exhaust airflow.                                                            |
|                                       |                        | Red                                                                                         | Major alarm exists that requires<br>immediate attention. TX status<br>LED may provide fault<br>information. If not, the alarm<br>may be the result of an internal<br>error. | Major  | Address the problem<br>indicated by the TX status<br>LED if one exists. If not,<br>replace the ILC170AD. |

#### Table 6. ILC170AD Status LEDs

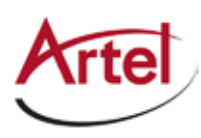

| LED   | Indicates                                                        | State          | Description                                                                                                    | Alarms                        | Action                                      |
|-------|------------------------------------------------------------------|----------------|----------------------------------------------------------------------------------------------------|-------------------------------|---------------------------------------------|
| EMS   | Element<br>management<br>system, IL Manager,<br>operating status | Off            | The ILC170AD module is in local<br>mode and its configuration is<br>controlled by the onboard<br>configuration switches.                                                                                                    | None                          | None.                                       |
|       |                                                                  | Green          | The ILC170AD module is in<br>remote mode and the<br>configuration has been set by<br>IL Manager. When in remote<br>mode, the actual configuration<br>of the module will likely not<br>match the settings of the<br>configuration switches and<br>changing the configuration<br>switches will have no effect on<br>the module operation. | None                          | None.                                       |
| ТХ    | Transmitter status                                               | Off            | Transmitter is disabled. The<br>ILC170AD is being used to feed<br>another module through the<br>chassis backplane.                                                                                                    | None                          | None.                                       |
|       |                                                                  | Green          | Normal operation (input signal is present).                                                                                                    | None                          | None.                                       |
|       |                                                                  | Yellow         | The ILC170AD cannot detect a<br>video input signal and is<br>transmitting the standby signal.<br>Either an SDI grey screen or a<br>non-video keep-alive signal is<br>transmitted as the standby<br>signal according to the setting of<br>switches S6 and S7 of DIP switch<br>SW1.                                                       | None                          | Check input signal.                         |
|       |                                                                  | Red (flashing) | No optical SFP is installed or an optical SFP TX fault exists.                                                                                                    | Major                         | Install an SFP or replace the existing SFP. |
| VIDEO | Video signal status                                              | Off            | No video input detected.                                                                                                    | None or<br>Major <sup>1</sup> | Check input signal.                         |
|       |                                                                  | Green          | Video input detected.                                                                                                    | None                          | None.                                       |
|       |                                                                  | Yellow         | Video overload.                                                                                                    | None                          | Check input signal.                         |
|       |                                                                  | Red (solid)    | Major alarm condition exists<br>because ILC170AD is unable to<br>convert the analog video.                                                                                                    | Major                         | Check the input signal.                     |

#### Table 6. ILC170AD Status LEDs (Continued)

| LED       | Indicates                                                                                                    | State                                                                                                    | Description                                                                    | Alarms | Action                         |
|-----------|----------------------------------------------------------------------------------------------------|----------------------------------------------------------------------------------------------------|--------------------------------------------------------------------------------|--------|--------------------------------|
| AUDIO A/B | Audio signal status<br>for A and B<br>channelsOffEmbedding disabled (SW2,<br>switch S1 is off). See the<br>"Configuring Audio<br>Characteristics with DIP<br>Switch SW2" section on page<br>9. |                                                                                                    | None                                                                           | None.  |                                |
|           |                                                                                                    | Green                                                                                                    | Normal operation.                                                              | None   | None.                          |
|           |                                                                                                    | Yellow                                                                                                    | Embedding enabled and the<br>audio peak is between -6 dBFS<br>and -1 dBFS.     | None   | None.                          |
|           |                                                                                                    | Red                                                                                                    | Embedding enabled and the<br>audio peak is greater than<br>-1 dBFS (overload). | None   | Check the input signal source. |
| AUDIO C/D | Audio signal status<br>for C and D<br>channels                                                                                                    | tatus Off Embedding disabled (SW2,<br>switch S1 is off). See the<br>"Configuring Audio<br>Characteristics with DIP<br>Switch SW2" section on page<br>9. |                                                                                | None   | None.                          |
|           |                                                                                                    | Green                                                                                                    | Normal operation.                                                              | None   | None.                          |
|           |                                                                                                    | Yellow                                                                                                    | Embedding enabled and the<br>audio peak is between -6 dBFS<br>and -1 dBFS.     | None   | None.                          |
|           |                                                                                                    | Red                                                                                                    | Embedding enabled and the<br>audio peak is greater than<br>-1 dBFS (overload). | None   | Check the input signal source. |

#### Table 6. ILC170AD Status LEDs (Continued)

1. Loss of video will be a major alarm condition if the Video Loss alarm is enabled (SW1, switch S8 is OFF).

#### Using the ILC170AD Monitor Jack

The front panel monitor jack can be set to output either the input analog video or the output digital video (including embedded audio). When the output is set to analog, you can monitor the incoming analog video signal for signal level and quality using conventional analog video equipment. When the output is set to digital, you can monitor the converted video in 270 Mb/s SDI format with embedded audio using digital video test equipment.

To connect a monitor to the ILC170AD, perform the following steps:

- 1. Connect the monitor cable between the monitor and the mini 75 Ohm SMB monitor jack (MON) located on the ILC170AD front panel (see Figure 13).
- 2. Switch the monitor select switch to the desired position:
  - A—Display the analog video source that the ILC170AD is receiving.
  - D—Display the digital video that the ILC170AD is transmitting.

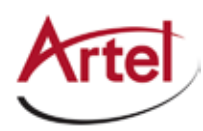

## **Understanding and Using the ILC170DA**

The ILC170DA module uses advanced video and audio processing for exceptionally high quality conversion of SD-SDI (SMPTE 259M) to composite video and analog audio. It accepts a 270 Mb/s 525/625 line SDI input from either the optical SFP receiver or the backplane and then converts the SDI input to composite analog video and analog audio signals. You can also provision the ILC170DA to supply the electrical version of the received digital video signal in place of the composite analog video. In this application, the ILC170DA can convert both SDI and DVB-ASI from optical to electrical (conversion to analog video can only be accomplished with an SDI input). The ILC170DA can also be provisioned to supply AES-3 digital audio in place of the analog audio.

The ILC170DA provides its received optical signal to the host chassis backplane for additional channel groups to be processed by other cards in the chassis. Audio embedded per SMPTE 272M levels A, B, and C can be extracted as either four balanced analog audio channels or two stereo AES digital audio streams.

The ILC170DA front panel monitor jack can output either analog or digital video. When set to digital, you can check the received video that is in 270 Mb/s SDI format with embedded audio using digital video test equipment. Setting the monitor jack to output analog video enables you to use conventional analog video equipment to check the converted analog video for signal level and quality.

The ILC170DA features include the following:

- Single card optical SDI conversion to composite video and analog audio (optical-to-electrical) with optical re-transmission (optical-to-optical repeater)
- Convert SD-SDI (SMPTE 259M) to composite video:
  - NTSC/PAL (based on SDI content)
  - Analog composite 75 Ohm video output BNC
  - 10-bit component digital 525/625 line to NTSC-M or PAL-B/G conversion
  - Composite 12-bit processing converts SDI component video to analog composite video
- Convert SDI to analog or AES-3 audio:
  - SMPTE 272M-ABC audio de-embedding with 20- or 24-bit audio conversion
  - Balanced analog audio outputs (4)
  - Balanced AES audio outputs (2)
- Multiple output options as follows:
  - Composite video or SDI (electrical)
  - Optical repeat of received SDI (drop and continue)
- Use with ILC170AD for optical transport of analog video and audio (exceeds TV-1 and ANSI T1.502 short haul specifications)
- Optical transport using industry-standard optics as follows:
  - WDM (1310 nm, 1550 nm)
  - CWDM
  - DWDM per ITU G694.1 channels 21-60

This section contains the following topics:

- ILC170DA Functional Description (page 22)
- ILC170DA Overview (page 24)
- Configuring the ILC170DA (page 26)
- Installing and Cabling the ILC170DA (page 30)
- Monitoring the ILC170DA Operations (page 30)

### **ILC170DA Functional Description**

This section provides a functional description of the ILC170DA, including the functional block diagram shown in Figure 14. The ILC170DA converts a single optical SDI signal into one electrical analog video signal and four electrical analog audio signals. Optionally, the ILC170DA can be provisioned to return the audio signal from the optical SDI signal as two of AES-3 stereo pairs. The ILC170DA can also be provisioned to deliver the electrical video signal as a digital video SDI signal.

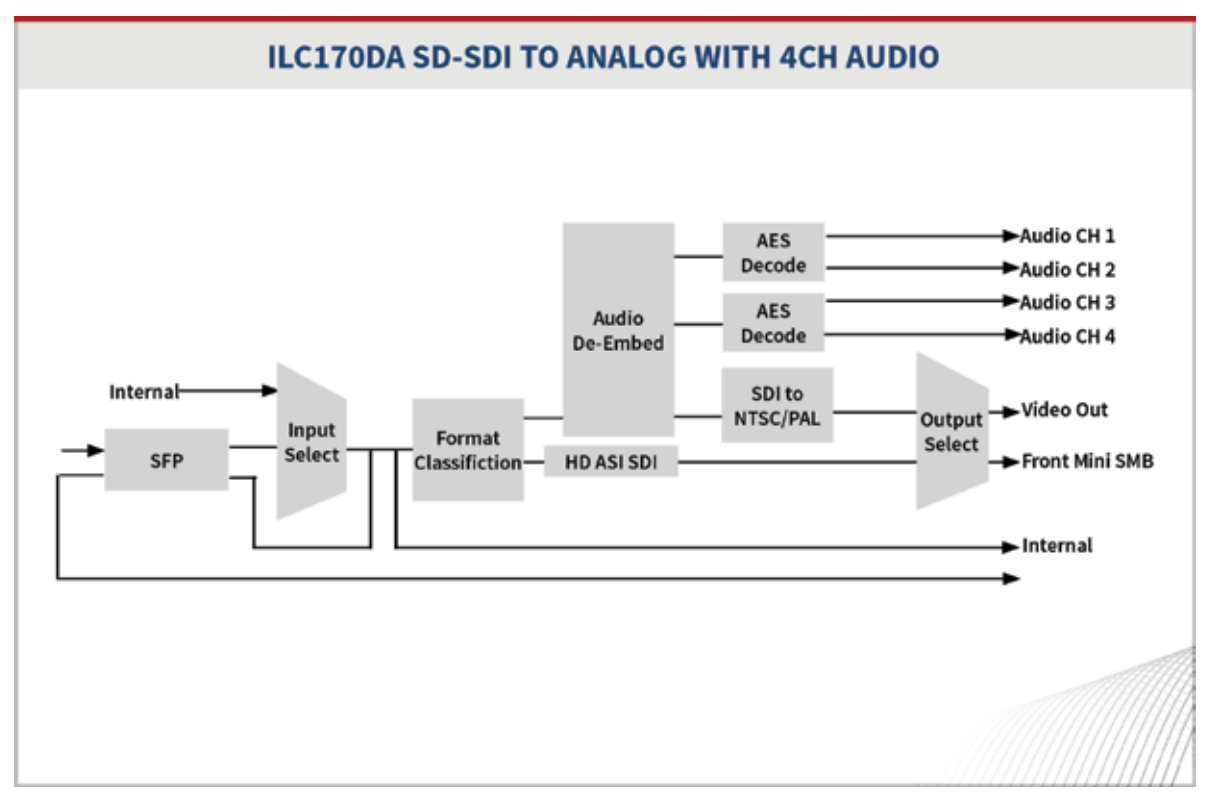

#### Figure 14. ILC170DA Module Functional Block Diagram

This section contains the following topics:

- Signal Paths (page 23)
- Optical Video Input and Output (page 23)
- Electrical Video Input (page 23)

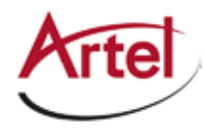

- Electrical Video Output (page 23)
- Audio Output (page 23)

#### **Signal Paths**

Typically, the ILC170DA receives an optical SDI signal through an SFP that it then converts to an electrical SDI signal. The ILC170DA then converts the digital video in the electrical SDI signal to analog video and makes it available through the BNC connector on the back of the module. The ILC170DA also extracts the embedded audio signals from the electrical SDI signal and converts them into four analog audio signals or two AES-3 stereo pairs.

The ILC170DA can also receive its input from another function module in the host chassis (for example, a ILC274).

#### **Optical Video Input and Output**

The ILC170DA receives the optical SDI signal through an SFP installed in the SFP socket. Optical performance is dependent on the selected SFP module, which must be specifically qualified by Artel to pass the video SDI pathological patterns. The SFP modules use LC/PC connectors. Consult Artel for available SFP options.

The ILC170DA can repeat the received optical SDI signal and transmit the repeated signal through the SFP. This feature provides a "drop-and-continue" capability.

#### **Electrical Video Input**

The ILC170DA can receive an electrical SDI signal from another function module in the host chassis through the backplane. You select the video source using either the module switches or the element management system (EMS) IL Manager (see the *IL Manager Setup and Operations Manual*).

#### **Electrical Video Output**

The ILC170DA provides the following electrical video outputs:

- 75 Ohm BNC connector—Provides the converted analog video output. Located on the rear panel of the module, this connector is also used for video output when you provision the ILC170DA to supply a digital video output.
- Backplane connector—Provides a copy of the SDI electrical signal through the backplane for use by other function modules in the host chassis.
- Monitor jack—Allows you to monitor either the ILC170DA analog output or the digital video input using the front panel mini 75 Ohm SMB connector.

#### **Audio Output**

The ILC170DA provides audio output signals through a quad three-pin terminal block consisting of 12 pins. This terminal provides four balanced audio signal outputs, each with a positive (+), negative (-), and ground (G) connector. The four analog balanced audio outputs are organized as two stereo pairs; left & right channels. You provision all of the ILC170DA audio output channels to be either analog or AES. When you provision the ILC170DA to supply digital AES-3 audio, only two of the four outputs are used; stereo pair #1 is supplied to channel A and AES stereo pair #2 is supplied to channel C. The the ILC170DA decodes the analog outputs from 20-bit or 24-bit audio embedded in the SDI at a sampling rate of 48 kHz. An eight-position miniature rotary switch SW4 allows you to set the A/D 0 dBFS level from +10 dBm to +24 dBm into 600 Ohms in 2 dB steps. The 0 dBFS level switch setting is available to the optional EMS, which can override the switch setting.

## **ILC170DA Overview**

Figure 15 provides a view of the major components of the ILC170DA.

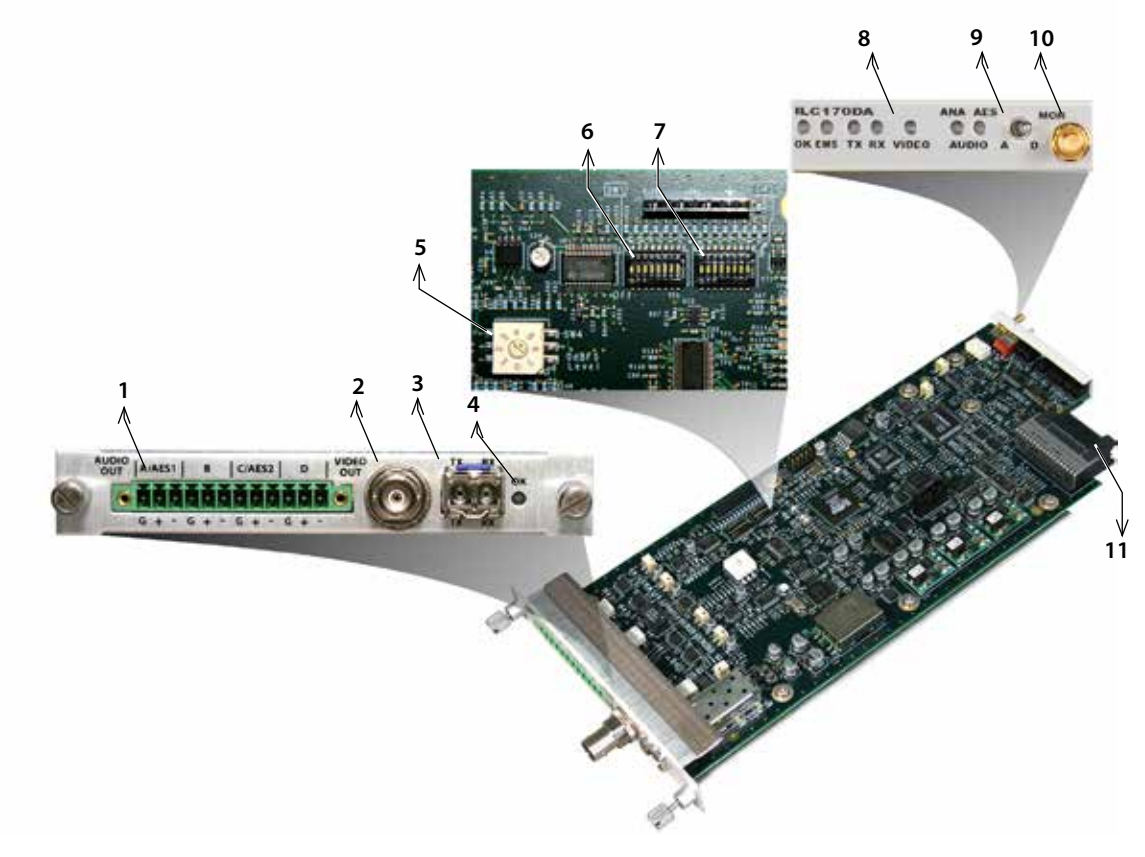

#### Figure 15. ILC170DA Module Major Components

Table 7 describes the components called out in Figure 15.

| Table 7. | ILC170DA Elements |
|----------|-------------------|
|----------|-------------------|

| ltem | ILC170DA Element                                                                                                    | for details, see                                   |
|------|----------------------------------------------------------------------------------------------------|----------------------------------------------------|
| 1    | Rear panel quad three-pin terminal block for audio output<br>(an audio connector is provided that enables screw-on cable<br>connections). | Cabling the Audio Connections (page 16)            |
| 2    | Rear panel BNC connector for video output.                                                                                                | Cabling the Electrical Video Connections (page 16) |

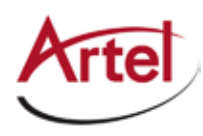

| Item | ILC170DA Element                                                                                                    | for details, see                                                        |
|------|----------------------------------------------------------------------------------------------------|-------------------------------------------------------------------------|
| 3    | <ul> <li>Rear panel SFP socket for the following optical connections:</li> <li>TX—Transmit</li> <li>RX—Receive</li> </ul>                                                                                                    | Cabling the Optical Video Connections<br>(page 16)                      |
| 4    | Rear panel alarm indicator LED (OK)                                                                                                    | Understanding the ILC170DA Status<br>LEDs (page 31)                     |
| 5    | Peak audio level rotary switch SW4                                                                                                    | Configuring Peak Analog Audio Level<br>with Rotary Switch SW4 (page 29) |
| 6    | Video control switch SW1                                                                                                    | Configuring Video Functions with DIP<br>Switch SW1 (page 26)            |
| 7    | Audio control switch SW2                                                                                                    | Configuring Audio Characteristics with<br>DIP Switch SW2 (page 28)      |
| 8    | <ul> <li>Front panel status LEDs:</li> <li>OK—Alarm indicator</li> <li>EMS—Element Management System indicator</li> <li>TX—Transmit signal indicator</li> <li>RX—Receive signal indicator</li> <li>VIDEO—Video signal indicator</li> <li>ANA—Analog audio signal indicator</li> <li>AES—AES signal indicator</li> </ul> | Understanding the ILC170DA Status<br>LEDs (page 31)                     |
| 9    | <ul> <li>Front panel monitor Channel Select switch:</li> <li>A— SDI input signal</li> <li>D— Analog video output signal</li> </ul>                                                                                                    | Using the ILC170DA Monitor Jack (page 34)                               |
| 10   | Front panel monitor mini 75 Ohm SMB output jack (MON).                                                                                                    |                                                                         |
| 11   | Backplane connector—Provides power to the module,<br>allows the module to share signals with other function<br>modules, and is used for alarm and management signals.                                                                                                    | N/A                                                                     |

Table 7. ILC170DA Elements (Continued)

## Configuring the ILC170DA

This section describes how to configure the operation of the ILC170DA. You must configure the module while it is out of the host chassis because the configuration DIP switches are mounted to the top of the module PCB.

DIP switches SW1, SW2, and rotary switch SW4 located on top of the ILC170DA PCB (see Figure 15 for switch locations), determine the operating configuration of the ILC170DA as follows:

- Switch SW1—Controls various video functions of the ILC170DA, such as source selection (SFP, backplane), video characteristics (pedestal) and the loss of video alarm.
- Switch SW2—Controls various audio characteristics of the ILC170DA (enable, format, and source group), determines if the ILC170DA acts as a repeater, and enables the EMS override function.
- Switch SW4—Controls the peak analog audio level that the ILC170DA produces.

Artel ships the ILC170DA configured as follows:

- Video source is optical SDI from the SFP
- Analog video pedestal enabled
- Analog video enabled through the BNC connector
- Alarm disabled for no video present
- Analog audio output
- +20 dBm (600 Ohms) peak audio level
- Audio de-embed enabled from group #1
- Optical repeating disabled
- EMS override enabled (IL Manager can change the ILC170DA configuration)
- **Note:** In addition to the configuration information contained in the section, the ILC170DA has a switch legend located on the bottom of the module that you use to configure the switches.

This section contains the following topics:

- Configuring Video Functions with DIP Switch SW1 (page 26)
- Configuring Audio Characteristics with DIP Switch SW2 (page 28)
- Configuring Peak Analog Audio Level with Rotary Switch SW4 (page 29)

#### **Configuring Video Functions with DIP Switch SW1**

Switch SW1 controls various video functions of the ILC170DA, such as the source selection and video characteristics, including pedestal and the analog/digital video output. This switch also enables the loss of video alarm function.

Figure 16 shows the ILC170DA configuration switch SW1 located on top of the PCB.

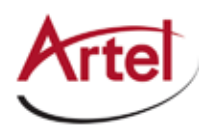

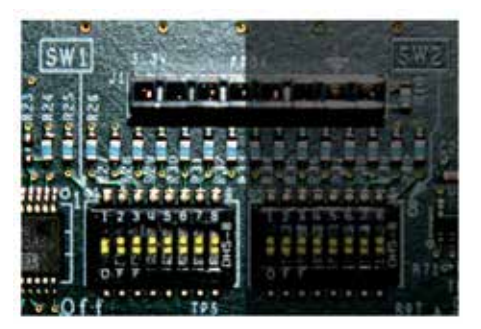

#### Figure 16. ILC170DA Configuration Switch SW1

Table 8 describes the DIP switch SW1 configuration options. The factory-set configuration settings are shown in bold type.

|                        |                      | Position |     |     |     |     |    |    |     |
|------------------------|----------------------|----------|-----|-----|-----|-----|----|----|-----|
| Function               | Selected Operation   | S1       | S2  | S3  | S4  | S5  | S6 | S7 | S8  |
| Pedestal ON            | Enabled              | ON       |     |     |     |     |    |    |     |
|                        | Disabled             | OFF      |     |     |     |     |    |    |     |
| Video output           | Analog               |          | ON  |     |     |     |    |    |     |
| format (at the<br>BNC) | SDI                  |          | OFF |     |     |     |    |    |     |
| Video Source           | SFP optical receiver |          |     | ON  | ON  | ON  |    |    |     |
|                        | Backplane 1 (SDI)    |          |     | OFF | OFF | OFF |    |    |     |
|                        | Backplane 2 (SDI)    |          |     | OFF | ON  | OFF |    |    |     |
|                        | Backplane 3 (SDI)    |          |     | OFF | OFF | ON  |    |    |     |
|                        | Backplane 4 (SDI)    |          |     | OFF | ON  | ON  |    |    |     |
|                        | Reserved             |          |     | ON  | OFF | OFF |    |    |     |
|                        | Reserved             |          |     | ON  | ON  | OFF |    |    |     |
|                        | Reserved             |          |     | ON  | OFF | ON  |    |    |     |
| Reserved               | Must be ON           |          |     |     |     |     | ON |    |     |
| Reserved               | Must be ON           |          |     |     |     |     |    | ON |     |
| Video loss alarm       | Disabled             |          |     |     |     |     |    |    | ON  |
|                        | Enabled              |          |     |     |     |     |    |    | OFF |

#### Table 8. DIP Switch SW1 Settings

#### Configuring Audio Characteristics with DIP Switch SW2

Switch SW2 enables audio output and controls various audio characteristics of the ILC170DA, such as audio output format and the audio source group selection. This switch also enables the optical repeater and EMS override functions.

Figure 17 shows the ILC170DA configuration switch SW2 located on top of the PCB.

| SW1           | IN SWE           |
|---------------|------------------|
| 12 S S BURNOT | inininalised and |
|               |                  |
|               | TRAIL TRAIL      |
|               | RTIN RTIN        |
| Sedi The      | Ref a            |

#### Figure 17. ILC170DA Configuration Switch SW2

Table 9 describes the DIP switch SW2 configuration options. The factory-set configuration settings are shown in bold type.

|                  |                    | Position |     |     |     |    |    |     |    |
|------------------|--------------------|----------|-----|-----|-----|----|----|-----|----|
| Function         | Selected Operation | S1       | S2  | S3  | S4  | S5 | S6 | S7  | S8 |
| Audio output     | Enabled            | ON       |     |     |     |    |    |     |    |
|                  | Disabled           | OFF      |     |     |     |    |    |     |    |
| Audio output     | Analog             |          | ON  |     |     |    |    |     |    |
| format           | AES-3              |          | OFF |     |     |    |    |     |    |
| Audio Source     | Group 1            |          |     | ON  | ON  |    |    |     |    |
|                  | Group 2            |          |     | OFF | ON  |    |    |     |    |
|                  | Group 3            |          |     | ON  | OFF | 1  |    |     |    |
|                  | Group 4            |          |     | OFF | OFF |    |    |     |    |
| Reserved         | Must be ON         |          |     |     |     | ON |    |     |    |
| Reserved         | Must be ON         |          |     |     |     |    | ON |     |    |
| Optical repeater | Disabled           |          |     |     |     |    |    | ON  |    |
| aisable          | Enabled            |          |     |     |     |    |    | OFF |    |

#### Table 9. DIP Switch SW2 Settings

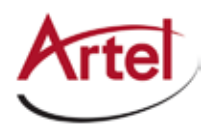

| Table 9. | DIP Switch SW2 Settings (Continued) |
|----------|-------------------------------------|
|----------|-------------------------------------|

|              |                                                                                          | Position |    |    |    |    |    |    |     |
|--------------|------------------------------------------------------------------------------------------|----------|----|----|----|----|----|----|-----|
| Function     | Selected Operation                                                                       | S1       | S2 | S3 | S4 | S5 | S6 | S7 | S8  |
| EMS override | Enabled: IL Manager can change<br>the ILC170DA module<br>configuration.                  |          |    |    |    |    |    |    | ON  |
|              | Disabled: IL Manager cannot<br>change the ILC170DA module<br>configuration. <sup>1</sup> |          |    |    |    |    |    |    | OFF |

1. If the module is operating in EMS Override mode, as indicated by a green OK LED on the front panel, then the EMS Override DIP switch has no effect until you use IL Manager to take the module out of override mode and set it to local mode (see the *IL Manager Setup and Operations Guide*).

#### **Configuring Peak Analog Audio Level with Rotary Switch SW4**

Rotary switch SW4 controls the peak analog audio level that will be produced by the ILC170DA. The peak audio level is referred to as 0 dB Full Scale (0 dBFS). The information that follows provides an understanding of the 0 dBFS concept and how you can adjust for it on the ILC170DA.

When analog audio is converted to digital, the audio is represented by a series of binary values. The highest signal that can be represented occurs when the values are either all zeros or all ones. Attempting to exceed these values causes the audio waveform to be clipped and distorted. The maximum level is called Full-Scale and all audio levels can be described as levels below the full-scale value. If the signal is just at full scale, it is called 0 dBFS. A normal operating level might be -18 dBFS, or 18 dB below clipping.

The SW4 rotary switch on the ILC170DA allows the output analog voltage level to be matched to the correct digital level. This switch setting is expressed as the peak audio output in dBm (into 600 Ohms) required to reproduce 0 dBFS. If the peak program level in a typical installation is defined as +20 dBm, then when the switch is set to position 5, a tone at the maximum digital value is converted to an analog signal at +20 dBm.

Figure 18 shows the ILC170DA configuration switch SW4 located on top of the PCB.

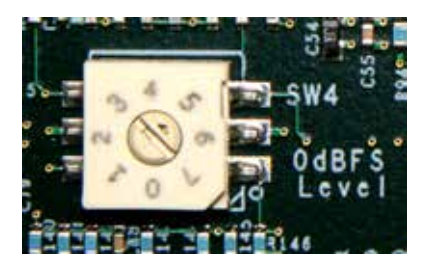

#### Figure 18. ILC170DA Configuration Switch SW4

**Note:** When using the ILC170DA with the ILC170AD, set the peak audio level rotary switches on both function modules to the same setting to achieve unity gain.

The rotary switch is calibrated with the input terminated in 600 Ohms. Table 10 describes the rotary switch SW4 configuration options.

| Position | Peak Audio Level | Position | Peak Audio Level  |
|----------|------------------|----------|-------------------|
| 0        | +10 dBm          | 4        | +18 dBm           |
| 1        | +12 dBm          | 5        | +20 dBm (default) |
| 2        | +14 dBm          | 6        | +22 dBm           |
| 3        | +16 dBm          | 7        | +24 dBm           |

Table 10. Rotary Switch SW4 Settings

## Installing and Cabling the ILC170DA

Follow the instructions located in the following sections to install and cable the ILC170DA:

- Installing the ILC170 Modules and SFP (page 13)
- Cabling the ILC170 Modules (page 15)

### **Monitoring the ILC170DA Operations**

This section describes how to monitor the ILC170DA operations using the front panel LEDs and the monitor (see Figure 19).

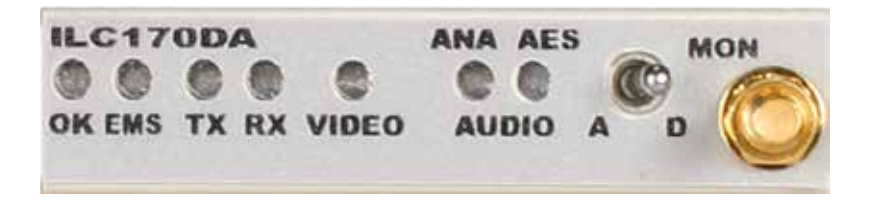

#### Figure 19. ILC170DA Status LEDs and Monitor Connector

**Note:** You can also use Artel's element management system, IL Manager, to monitor the module operations (see the *IL Manager Setup and Operations Manual*).

This section contains the following topics:

- Understanding the ILC170DA Status LEDs (page 31)
- Using the ILC170DA Monitor Jack (page 34)

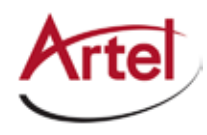

#### Understanding the ILC170DA Status LEDs

Table 11 describes the different states of the ILC170DA status LEDs as shown in Figure 19.

| LED                                                                | Indicates                              | State  | Description                                                                                                    | Alarms | Action                                                                                                    |
|--------------------------------------------------------------------|----------------------------------------|--------|----------------------------------------------------------------------------------------------------|--------|----------------------------------------------------------------------------------------------------|
| OK<br>(also<br>located on<br>the rear<br>panel (see<br>Figure 10)) | The ILC170DA<br>status                 | Off    | If power is applied to the system,<br>an internal fault with the<br>ILC170DA may exist.                                                                                                    | None   | Replace the ILC170DA.                                                                                                    |
|                                                                    |                                        | Green  | Normal operation.                                                                                                    | None   | None.                                                                                                    |
|                                                                    |                                        | Yellow | RX status LED may provide fault<br>information.<br>If no other status LEDs indicate a<br>minor alarm, then a temperature<br>alarm is indicated.                                                                                                    | Minor  | Address the problem<br>indicated by the RX<br>status LED if one exists. If<br>not, check that there is<br>adequate inlet and<br>exhaust airflow. |
|                                                                    |                                        | Red    | Major alarm exists and requires<br>immediate attention. TX, RX, or<br>VIDEO status LEDs may provide<br>more information on the fault.<br>The alarm may also be the result<br>of an internal error.                                                                                                    | Major  | Address the problem<br>indicated by the TX, RX,<br>or VIDEO status LEDs if<br>one exists. If not, replace<br>the ILC170DA.                       |
| EMS                                                                | Element<br>Management<br>System status | Off    | The ILC170DA module is in local<br>mode and its configuration is<br>controlled by the onboard<br>configuration switches.                                                                                                    | None   | None.                                                                                                    |
|                                                                    |                                        | Green  | The ILC170DA module is in<br>remote mode and the<br>configuration has been set by<br>the EMS. When in remote mode,<br>the actual configuration of the<br>module will likely not match the<br>settings of the configuration<br>switches and changing the<br>configuration switches will have<br>no effect on the module<br>operation. | None   | None.                                                                                                    |

Table 11. ILC170DA Status LEDs

| LED | Indicates          | State                          | Description                                                                                                    | Alarms                        | Action                                                                                           |
|-----|--------------------|--------------------------------|----------------------------------------------------------------------------------------------------|-------------------------------|--------------------------------------------------------------------------------------------------|
| ТХ  | Transmitter status | Off                            | Transmitter is disabled. The<br>ILC170DA is not being used to<br>repeat the received optical<br>signal.                                     | None                          | None.                                                                                            |
|     |                    | Green                          | Normal operation (input signal is<br>present). The ILC170DA is being<br>used to repeat the received<br>optical signal.                      | None                          | None.                                                                                            |
|     |                    | Yellow                         | The ILC170DA cannot detect an<br>optical video input signal to<br>repeat and is transmitting the<br>non-video keep-alive standby<br>signal. | None                          | Check the optical input signal.                                                                  |
|     |                    | Red<br>(flashing) <sup>1</sup> | Major alarm condition exists<br>because no optical SFP is<br>installed or an optical SFP TX<br>fault exists.                                | None or<br>major <sup>2</sup> | Install an SFP or replace<br>the existing SFP.                                                   |
| RX  | Receiver status    | OFF                            | Video input from the backplane<br>(not the SFP) selected.                                                                                   | None                          | None.                                                                                            |
|     |                    | Green                          | Normal operation (optical video signal is detected).                                                                                        | None                          | None.                                                                                            |
|     |                    | Yellow                         | Non-video keep-alive signal is being received.                                                                                              | Minor                         | Check the module<br>transmitting the source<br>signal (for example, a<br>ILC170AD).              |
|     |                    | Yellow<br>(flashing)           | Receive optical power is high.                                                                                                    | Minor                         | Check the input signal<br>level and install an<br>attentuator if required.                       |
|     |                    | Red<br>(flashing) <sup>1</sup> | Major alarm condition exists<br>because of low optical receive<br>power or because no SFP is<br>installed.                                  | None or<br>major <sup>2</sup> | Check the received<br>optical power, install the<br>missing SFP, or replace<br>the existing SFP. |

#### Table 11. ILC170DA Status LEDs (Continued)

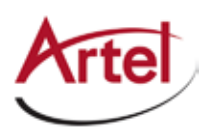

| LED       | Indicates                     | State       | Description                                                                                                    | Alarms                        | Action                                                                                                    |
|-----------|-------------------------------|-------------|----------------------------------------------------------------------------------------------------|-------------------------------|----------------------------------------------------------------------------------------------------|
| VIDEO     | Video Signal Status           | Off         | No video input detected.                                                                                                    | None or<br>major <sup>2</sup> | Check input signal.                                                                                                    |
|           |                               | Green       | Video input detected.                                                                                                    | None                          | None.                                                                                                    |
|           |                               | Yellow      | ASI signal present on the BNC<br>output; the output is<br>selected for SDI and the received<br>digital video signal<br>is DVB-ASI.                                                              | None                          | None.                                                                                                    |
|           |                               | Red (solid) | Input video is outside the<br>±100 ppm range, or non-SDI<br>video signal in analog mode.                                                                                                    | None or<br>major <sup>2</sup> | Check the input signal.                                                                                                    |
| AUDIO ANA | Analog audio<br>signal status | Off         | Analog audio de-embedding is<br>disabled (SW2, switch S1is OFF<br>and/or SW2, switch S2 is OFF).<br>See the "Configuring Audio<br>Characteristics with DIP<br>Switch SW2" section on page<br>28 | None                          | None.                                                                                                    |
|           |                               | Green       | Analog audio de-embedding is<br>enabled and a valid signal is<br>present.                                                                                                    | None                          | None.                                                                                                    |
|           |                               | Yellow      | Analog audio de-embedding is<br>enabled and errors are detected<br>in the embedded audio signals.                                                                                               | None                          | Check the input signal source.                                                                                                    |
|           |                               | Red         | Analog audio de-embedding is<br>enabled and no audio program<br>is detected in the selected<br>group.                                                                                           | None                          | Check the input signal<br>source and provisioning<br>of SW2, switch S3 and<br>SW2, switch S4. See the<br>"Configuring Audio<br>Characteristics with<br>DIP Switch SW2"<br>section on page 28 |

#### Table 11. ILC170DA Status LEDs (Continued)

| LED       | Indicates                  | State  | Description                                                                                                    | Alarms | Action                                                                                                    |
|-----------|----------------------------|--------|----------------------------------------------------------------------------------------------------|--------|----------------------------------------------------------------------------------------------------|
| AUDIO AES | AES audio signal<br>status | Off    | AES audio de-embedding is<br>disabled (SW2, switch S1is OFF<br>and/or SW2, switch S2 is ON).<br>See the "Configuring Audio<br>Characteristics with DIP<br>Switch SW2" section on page<br>28. | None   | None.                                                                                                    |
|           |                            | Green  | AES audio de-embedding is<br>enabled and a valid signal is<br>present.                                                                                                    | None   | None.                                                                                                    |
|           |                            | Yellow | AES audio de-embedding is<br>enabled and errors are detected<br>in the embedded audio signals.                                                                                               | None   | Check the input signal source.                                                                                                    |
|           |                            | Red    | AES audio de-embedding is<br>enabled and no audio program<br>is detected in the selected<br>group.                                                                                           | None   | Check the input signal<br>source and provisioning<br>of SW2, switches S3 and<br>S4. See the "Configuring<br>Audio Characteristics<br>with DIP Switch SW2"<br>section on page 28. |

#### Table 11. ILC170DA Status LEDs (Continued)

1. Loss of video will be a major alarm if the "Video Loss Alarm" is enabled (SW2, switch S8 is OFF).

2. The "Missing SFP" alarm is enabled if the SFP optical receiver is selected (SW2, switches S3, S4, and S5 are ON) or the optical repeater is enabled (SW3, switch S7 is OFF).

#### Using the ILC170DA Monitor Jack

The front panel monitor jack can be set to output either the input digital video (including embedded audio) or the output analog video. When the output is set to digital, you can monitor the incoming digital video in 270 Mb/s SDI format with embedded audio for signal level and quality using digital video test equipment. When the output is set to analog, you can monitor the converted video using conventional analog video equipment.

To connect a monitor to the ILC170DA, perform the following steps:

- 1. Connect the monitor cable between the monitor and the mini 75 Ohm SMB monitor jack (MON) located on the ILC170DA front panel (see Figure 19).
- 2. Switch the monitor select switch to the desired position:
  - D—Display the digital video that the ILC170DA is receiving.
  - A—Display the analog video output that the ILC170DA is transmitting.

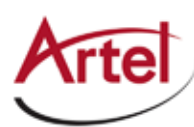

## Removing the SFP, Audio Cable, and ILC170 Module

You can safely remove either the SFP or audio cable connector from the ILC170, or the ILC170 from the host chassis while power is applied to the module.

This section contains the following topics:

- Removing the SFP (page 35)
- Removing the Audio Cable Connector (page 35)
- Removing the ILC170 Module (page 36)

### **Removing the SFP**

To remove the SFP from the ILC170 (see Figure 20), perform the following steps:

- 1. Remove the fiber optic cables from the SFP.
- 2. Pull down on the SFP handle to dislodge the SFP from the ILC170.
- 3. Using the SFP handle, pull the SFP out of the ILC170.

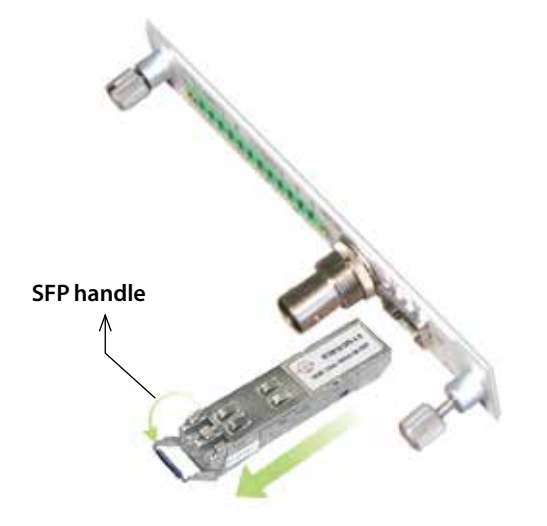

Figure 20. Removing the SFP

### **Removing the Audio Cable Connector**

The audio cable connector enables you to easily remove the audio cables from the module without having to remove each cable. This enables you to swap out the ILC170 without having to rewire the audio cable connections.

To remove the audio cable connector from the ILC170 (see Figure 21), perform the following steps:

- 1. Loosen the two screws that secure the cable connector to the ILC170.
- 2. Remove cable connector from the ILC170.

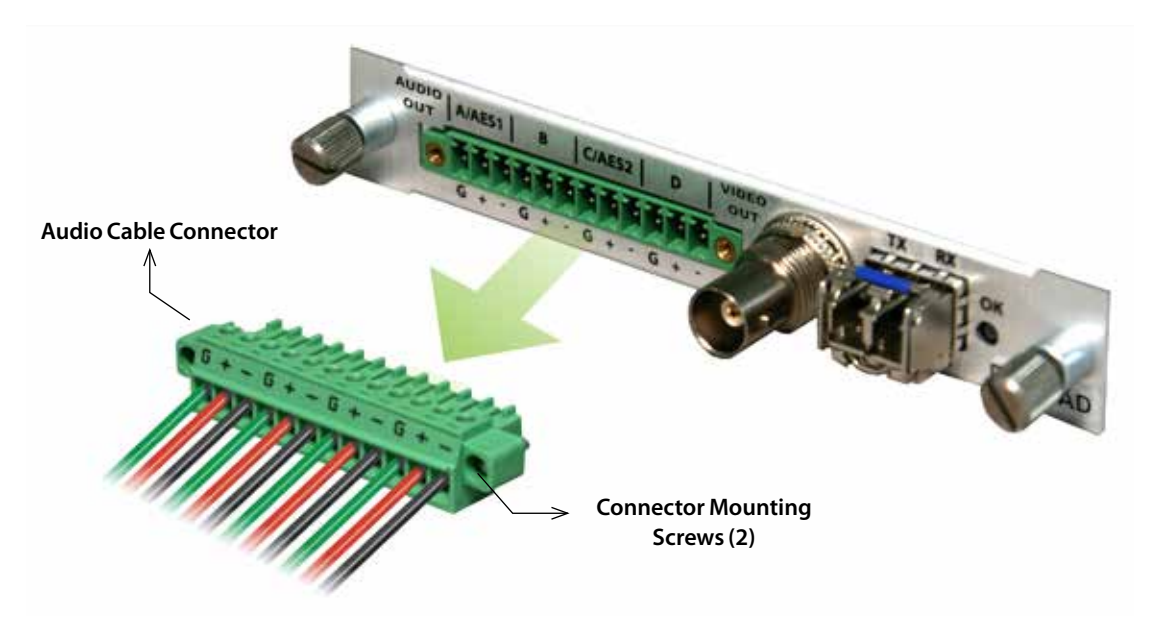

Figure 21. Removing the Audio Cable Connector

## **Removing the ILC170 Module**

To remove the ILC170 from the host chassis, perform the following steps:

- 1. Remove the fiber optic cables from the ILC170 module SFP.
- 2. Remove the coaxial cables from the BNC connector.
- 3. Remove the audio cable connector (see the "Removing the Audio Cable Connector" section on page 35).
- 4. Loosen the two mounting screws that secure the ILC170 to the host chassis.
- 5. Using the two mounting screws, pull the ILC170 out of the host chassis.

#### Caution

To avoid problems associated with overheating, do not leave a function module slot open when power is applied to the chassis. Every module slot must contain a module or blank tray to ensure proper ventilation when power is applied.

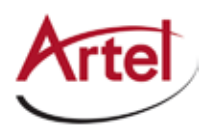

# Index

### Α

audience ix audio cable, install 15

## С

caution definition x chassis compatibility 1 configure operations ILC170AD 7 ILC170DA 26 conventions x Customer Service x

### Ε

e-mail address, Customer Service x equalization, ILC170AD adjust 16

### L

LEDs, status ILC170AD 18

### Μ

module cable 15 components ILC170AD 6 ILC170DA 24 configure ILC170AD 7 ILC170DA 26 install 13 monitor ILC170AD 18 ILC170DA 30 remove 35 monitor jack ILC170AD 20 ILC170DA 34

### 0

overview, components ILC170AD 6 ILC170DA 24

#### R

related documentation ix

return authorization (RA) number x

#### S

shipment, damaged x status LEDs ILC170AD 18 II C170DA 30 SW1 ILC170AD video functions 8 ILC170DA video functions 26 SW2 ILC170AD audio characteristics and EMS override 9 SW2 ILC170DA audio characteristics 28 SW4 ILC170AD audio termination 11 ILC170DA peak analog audio level 29 SW5, ILC170AD analog video termination 11 SW6, ILC170AD peak analog audio level 12 symbols x

### V

video gain, ILC170AD adjust 16

#### W

warning definition x

## Proven Products, Unrivaled Service, and Great Support

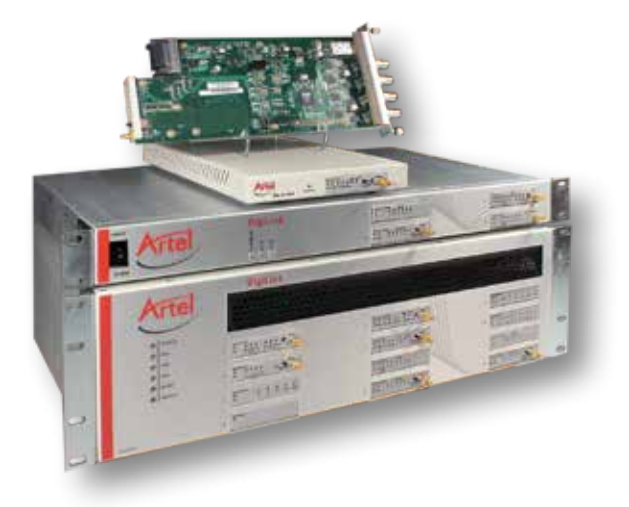

- Proven technology in a rugged, reliable package
- Supports all formats across all networks
- Intuitive and simplified user interfaces
- Integrated, modular, and flexible
- Compact and low power
- Off-the-shelf delivery
- Network requirements analysis and design services
- Training and installation support available
- 24x7x365 technical support available

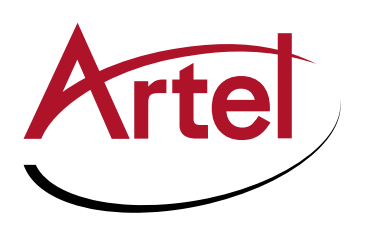

Artel Video Systems Corp. 5B Lyberty Way, Westford, MA 01886 USA T: 978-263-5775 | F: 978-263-9755 Sales: sales@artel.com Technical Support: customercare@artel.com www.artel.com

All specifications subject to change without notice. ©2016